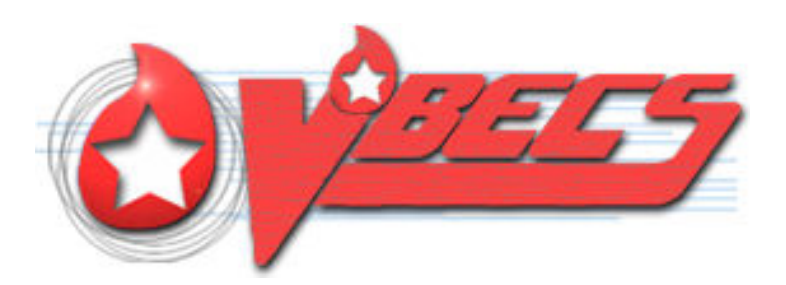

## VistA Blood Establishment Computer Software (VBECS) – Echo Interface Configuration and Setup Guide, Version 5.0

August 2017

Department of Veterans Affairs Enterprise Project Management Office

### **Revision History**

| D6-03-16         1.0         Initial version.         DBM team           Defect 337273 <ul> <li>Figure 4 Corrected driver name</li> <li>Section 4.1</li> <li>Added information bar about using local procedures to download configuration files</li> <li>Removed Step 1 that had the user getting the configuration files directly from the Instrument Manager Server</li> <li>Added step 6 to say on the Instrument Manager Server</li> <li>Added an information bar about copying and pasting into a powerShell window</li> <li>Updated Figure 8 with new checksums</li> <li>Section 4.3</li> <li>Changed Verify step to use a report instead of screen captures</li> <li>Figure 12 Updated to show Results Test Code Mapping Report Window</li> <li>Section 4.4</li> <li>Changed Verify step to use a report instead of screen captures</li> <li>Figure 12: Updated to show Results Test Code Mapping Report Window</li> <li>Section 4.7</li> <li>Changed Verify step to use a report instead of screen captures</li> <li>Figure 13: Updated to show Results Test Code Mapping Report Window</li> <li>Section 5</li> <li>Changed Verify step to use a report instead of screen captures</li> <li>Figure 13: Reordered alphabetically by Instrument Test Code</li> <li>Appendix R: Reordered alphabetically by Instrument Test Code</li> <li>Appendix R: Reordered alphabetically by Instrument Test Code</li> <li>Appendix R: Reordered alphabetically by Instrument Test Code</li> <li>Appendix R: Beordered alphabetically by Instrument Test Code</li> <li>Appendix R: Beordered alphabetically by Instrument</li></ul>                                                                                                    | Date Revision Description |     | Description                                                                                                    | Author     |
|----------------------------------------------------------------------------------------------------|---------------------------|-----|----------------------------------------------------------------------------------------------------|------------|
| Defect 337273       Figure 4 Corrected driver name         Section 4.1       • Added information bar about using local procedures to download configuration files directly from the Instrument Manager server         • Added step 5 to copy files to the Instrument Manager Server       • Added step 6 to say on the Instrument Manager Server         • Added step 6 to say on the Instrument Manager Server       • Added step 6 to say on the Instrument Manager Server         • Added step 6 to say on the Instrument Manager Server       • Added step 10 use a report instead of screen captures         • Figure 13 Updated to show Results Test Code Mapping Report Window       • Changed Verify step to use a report instead of screen captures         • Figure 14: Updated to show Rules Report Window       • Changed Verify step to use a report instead of screen captures         • Figure 25: Updated to show Rules Report Window       • Changed Verify step to use a report instead of screen captures         • Figure 25: Updated to show Results Test Code Mapping Report Window       • Changed Verify step to use a report instead of screen captures         • Figure 25: Updated to show Results Test Code Mapping Report Window       • Changed steps 9 and 10 to include save steps         • Changed step 5 @ Changed to use the report instead of screen captures       • Figure 25: Updated verify step to use a report instead of screen captures         • Figure 25: Updated to include use of the Electronic Document Control System.       • Changed step 5 and 10 to include save steps         • Removed informati                                                                                                    | 06-03-16                  | 1.0 | Initial version.                                                                                                    | BBM team   |
| 06-28-16       2.0         06-28-16       2.0         06-28-16       3.0         08-19-16       3.0         08-19-16       4.0         09-08-16       4.0         09-08-16       4.0         09-08-16       4.0         09-08-16       4.0         09-08-16       4.0         09-08-16       4.0         09-08-16       4.0         09-08-16       4.0         09-08-16       4.0         09-08-16       4.0         09-08-16       4.0         09-08-16       4.0         09-08-16       4.0         09-08-16       4.0         09-08-16       4.0         09-08-16       4.0         09-08-16       4.0         09-08-16       4.0         09-08-16       4.0         09-08-16       4.0         09-08-16       4.0         09-08-16       4.0         09-08-16       4.0         09-08-16       4.0         09-08-16       4.0         09-08-16       4.0         09-08-16       4.0         09-08-16       4.0 <td></td> <td></td> <td>Defect 337273</td> <td>22</td>                                                                                                    |                           |     | Defect 337273                                                                                                    | 22         |
| Section 4.1         • Added information bar about using local procedures to download configuration files         • Removed Step 1 that had the user getting the configuration files directly from the Instrument Manager Server         • Added step 5 to copy files to the Instrument Manager Server         • Added an information bar about copying and pasting into a PowerShell window         • Updated Step 4 for say on the Instrument Manager Server         • Added an information bar about copying and pasting into a PowerShell window         • Updated Figure 8 with new checksums         Section 4.3         • Changed Verify step to use a report instead of screen captures         • Figure 13 Updated to show Rules Report Window         Section 4.4         • Changed Verify step to use a report instead of screen captures         • Figure 14: Updated to show Rules Report Window         Section 5         • Changed Verify step to use a report instead of screen captures         • Figure 25: Updated to show Rules are steps         • Changed steps 9 and 10 to include save steps         • Removed step 12         • Appendix K. Reordered alphabetically by Instrument Test Code         • Appendix G: Changed to use of the Electronic Document Control System.         06-28-16       2.0         06-28-16       2.0         06-28-16       3.0         Defect 355473:                                                                                                    |                           |     | Figure 4 Corrected driver name                                                                                                 |            |
| 06-28-16       2.0         06-28-16       2.0         06-28-16       2.0         06-28-16       2.0         06-28-16       2.0         06-28-16       3.0         08-19-16       3.0         09-08-16       4.0         09-08-16       4.0         09-08-16       4.0         09-08-16       4.0         09-08-16       4.0         09-08-16       4.0         09-08-16       4.0         09-08-16       4.0         09-08-16       4.0         09-08-16       4.0         09-08-16       4.0         09-08-16       4.0         09-08-16       4.0         09-08-16       4.0         09-08-16       4.0         09-08-16       4.0         09-08-16       4.0         09-08-16       4.0         09-08-16       4.0         09-08-16       4.0         09-08-16       4.0         09-08-16       4.0         09-08-16       4.0         09-08-16       4.0         09-08-16       4.0         09-08-16       4.0 <td></td> <td></td> <td>Section 4.1</td> <td></td>                                                                                                    |                           |     | Section 4.1                                                                                                    |            |
| 06-28-16       2.0         06-28-16       2.0         06-28-16       3.0         06-28-16       3.0         08-19-16       4.0         09-08-16       4.0         09-08-16       4.0         09-08-16       4.0         09-08-16       4.0         09-08-16       4.0         09-08-16       4.0         09-08-16       4.0         09-08-16       4.0         09-08-16       4.0         09-08-16       4.0         09-08-16       4.0         09-08-16       4.0         09-08-16       4.0         09-08-16       4.0         09-08-16       4.0         09-08-16       4.0         09-08-16       4.0         09-08-16       4.0         09-08-16       4.0         09-08-16       4.0         09-08-16       4.0         09-08-16       4.0         09-08-16       4.0         09-08-16       4.0         09-08-16       4.0         09-08-16       4.0         09-08-16       4.0         09-08-16       4.0 <td></td> <td></td> <td>• Added information bar about using local procedures to download</td> <td></td>                                                                                                    |                           |     | • Added information bar about using local procedures to download                                                               |            |
| 0       • Removed Step 1 that had the user getting the configuration files directly from the Instrument Manager server         • Added step 5 to capy files to the Instrument Manager Server       • Updated step 6 to say on the Instrument Manager Server         • Added at information bar about copying and pasting into a PowerShell window       • Updated Figure 8 with new checksums         • Section 4.3       • Changed Verify step to use a report instead of screen captures         • Figure 13 Updated to show Results Test Code Mapping Report Window       • Changed Verify step to use a report instead of screen captures         • Figure 14: Updated to show Rules Report Window       • Changed Verify step to use a report instead of screen captures         • Figure 12: Updated to show Rules Report Window       • Changed Verify step to use a report instead of screen captures         • Figure 25: Updated to show Results Test Code Mapping Report Window       • Changed Verify step to use a report instead of screen captures         • Changed Verify step to use a report instead of screen captures       • Changed step 5 and 10 to include save steps         • Changed step 12       • Appendix A: Reordered alphabetically by Instrument Test Code         • Appendix C: Changed to use the report instead of screen captures       • Changed Footer notes to Header, Updated Document Control System.         06-28-16       2.0       Moved Footer notes to Header, Updated Document to Version to 2.0       BBM team         08-19-16       3.0       Defect 355473:                                                                                                    |                           |     | configuration files                                                                                                    |            |
| 06-28-16       2.0         06-28-16       2.0         06-28-16       2.0         06-28-16       3.0         06-28-16       2.0         06-28-16       2.0         06-28-16       2.0         06-28-16       2.0         06-28-16       2.0         06-28-16       2.0         06-28-16       2.0         06-28-16       4.0         06-28-16       2.0         06-28-16       4.0         06-28-16       4.0         06-28-16       4.0         09-08-16       4.0         06-08-16       4.0                                                                                                    |                           |     | Removed Step 1 that had the user getting the configuration files                                                               |            |
| 0       Added step 5 to copy files to the Instrument Manager Server         0       Updated step 6 to say on the Instrument Manager Server         Added an information bar about copying and pasting into a<br>PowerShell window       Updated Figure 8 with new checksums         Section 4.3       Changed Verify step to use a report instead of screen captures         Figure 13 Updated to show Results Test Code Mapping Report<br>Window       Section 4.4         Changed Verify step to use a report instead of screen captures       Figure 14: Updated to show Rules Report Window         Section 4.7       Changed Verify step to use a report instead of screen captures         Figure 12: Updated to show Rules Report Window       Section 4.7         Changed Verify step to use a report instead of screen captures       Figure 25: Updated to show Results Test Code Mapping Report<br>Window         Section 5       Changed steps 9 and 10 to include save steps       Removed step 12         Appendix A: Reordered alphabetically by Instrument Test Code       Appendix C: Changed to use the report instead of screen<br>captures         Vpdated Footer to include use of the Electronic Document Control<br>System.       Section 4.3         06-28-16       2.0       Moved Footer to leader, Updated Document to Version to 2.0       BBM team         08-19-16       3.0       Removed information about Event Log from Test Group One<br>and replaced it with checking Audit Trail Report       BBM team         09-08-                                                                                                    |                           |     | directly from the Instrument Manager server                                                                                    |            |
| 0       Updated step 6 to say on the Instrument Manager Server         •       Added an information bar about copying and pasting into a<br>PowerShell window         •       Updated Figure 8 with new checksums         Section 4.3       •         •       Changed Verify step to use a report instead of screen captures         •       Figure 13 Updated to show Results Test Code Mapping Report<br>Window         Section 4.4       •         •       Changed Verify step to use a report instead of screen captures         •       Figure 14: Updated to show Rules Report Window         Section 4.7       •         •       Changed Verify step to use a report instead of screen captures         •       Figure 25: Updated to show Results Test Code Mapping Report<br>Window         Section 5       •         •       Changed steps 9 and 10 to include save steps         •       Removed step 12         •       Appendix A: Reordered alphabetically by Instrument Test Code         •       Appendix A: Conged to use the report instead of screen<br>captures         •       Added information about discrepancy in driver versions to 2.0         BBM team       Defect 355473:         •       Added warning about discrepancy in driver versions in<br>sections 4.2 and 4.6         •       Added information about tyrept configuration of tes                                                                                                    |                           |     | Added step 5 to copy files to the Instrument Manager Server                                                                    |            |
| 0       Added an information bar about copying and pasting into a PowerShell window         0       Updated Figure 8 with new checksums         Section 4.3       • Changed Verify step to use a report instead of screen captures         • Figure 13 Updated to show Results Test Code Mapping Report Window       Section 4.4         • Changed Verify step to use a report instead of screen captures       • Figure 14: Updated to show Rules Report Window         Section 4.4       • Changed Verify step to use a report instead of screen captures       • Figure 12: Updated to show Rules Report Window         Section 4.7       • Changed Verify step to use a report instead of screen captures       • Figure 25: Updated to show Results Test Code Mapping Report Window         Section 5       • Changed steps 9 and 10 to include save steps       • Removed step 12         • Appendix A: Reordered alphabetically by Instrument Test Code       • Appendix A: Reordered alphabetically by Instrument Test Code         • Appendix C: Changed to use the report instead of screen captures       • Appendix C: Changed to use of the Electronic Document Control System.         06-28-16       2.0       Moved Footer notes to Header, Updated Document to Version to 2.0       BBM team         06-28-16       3.0       • Added information about treen configuration of test Specimen UIDs to Test Group Two warning flag section       • Added information about group configuration of test Specimen UIDs to Test Group Two warning flag section         08-19-16<                                                                                                    |                           |     | <ul> <li>Updated step 6 to say on the Instrument Manager Server</li> </ul>                                                     |            |
| 09-08-16       Updated Figure 8 with new checksums         Section 4.3       • Changed Verify step to use a report instead of screen captures         • Figure 13 Updated to show Results Test Code Mapping Report<br>Window       Section 4.4         • Changed Verify step to use a report instead of screen captures         • Figure 14: Updated to show Rules Report Window         Section 4.7         • Changed Verify step to use a report instead of screen captures         • Figure 25: Updated to show Results Test Code Mapping Report<br>Window         Section 5         • Changed steps 9 and 10 to include save steps         • Removed step 12         • Appendix 8: Reordered alphabetically by Instrument Test Code         • Appendix 6: Updated to use the report instead of screen<br>captures         • Appendix 6: Updated validation scenarios         Updated Footer to include use of the Electronic Document Control<br>System.         06-28-16       2.0         Moved Footer notes to Header, Updated Document to Version to 2.0         BBM team         Defect 355473:         • Added information about proper configuration of test<br>Specimen UIDs to Test Group Two warning flag section         • Removed information about proper configuration of test<br>Specimen UIDs to Test Group Two warning flag section         • Removed information about proper configuration of test<br>Specimen UIDs to Test Group Two warning flag section                                                                                                    |                           |     | Added an information bar about copying and pasting into a                                                                      |            |
| 06-28-16       2.0       Moved Foder Network Cast Streen Captures to Added information about proper configuration of test Spection 4.3         06-28-16       3.0       Changed Verify step to use a report instead of screen captures         06-28-16       4.0       Changed Verify step to use a report instead of screen captures         08-19-16       4.0       Changed Verify step to use a report instead of screen captures         09-08-16       4.0       Changed Verify step to use a report instead of screen captures         09-08-16       4.0       Changed Verify step to use a report instead of screen captures         09-08-16       4.0       Changed Verify step to use a report instead of screen captures         09-08-16       4.0       Appendix B: Reordered alphabetically by Instrument Test Code         09-08-16       Appendix A: Reordered alphabetically by Instrument Test Code         09-08-16       Appendix A: Reordered alphabetically by Instrument Test Code         09-08-16       Appendix C: Updated validation scenarios         Updated Footer to include use of the Electronic Document Control System.       BBM team         06-28-16       C       Moved Footer notes to Header, Updated Document to Version to 2.0       BBM team                                                                                                    |                           |     |                                                                                                    |            |
| 06-0401 4.3       Changed Verify step to use a report instead of screen captures         Figure 13 Updated to show Results Test Code Mapping Report<br>Window         Section 4.4         Changed Verify step to use a report instead of screen captures         Figure 14: Updated to show Rules Report Window         Section 4.7         Changed Verify step to use a report instead of screen captures         Figure 25: Updated to show Results Test Code Mapping Report<br>Window         Section 5         Changed steps 9 and 10 to include save steps         Removed step 12         Appendix A: Reordered alphabetically by Instrument Test Code         Appendix C: Changed to use the report instead of screen<br>captures         Appendix C: Changed to use the report instead of screen<br>captures         Appendix G: Updated validation scenarios         Updated Footer to include use of the Electronic Document Control<br>System.         06-28-16       2.0         Moved Footer notes to Header, Updated Document to Version to 2.0         BBM team         Defect 355473:         Added information about proper configuration of test<br>Specimen UDs to Test Group Two warning flag section         Removed information about proper configuration of test<br>Specimen UDs to Test Group Two warning flag section         08-19-16       3.0         Defect 372140:         Set Up Automated Instrument, Te                                                                                                    |                           |     | Updated Figure 8 with new checksums                                                                                            |            |
| 06-28-16       2.0       Moved Footer notes to Header, Updated Document to Version to 2.0       BBM team         06-28-16       3.0       Defect 352470:       Added information about fiver kinstead of screen captures to screen captures         08-19-16       3.0       Defect 372140:       BBM team         09-08-16       4.0       Added information about Feet 8 and 20 to show the new rule       Added information about requirement for Specime Management                                                                                                    |                           |     | Section 4.3                                                                                                    |            |
| 06-19/016       90/016/016         06-28-16       2.0         06-28-16       3.0         06-28-16       4.0         06-28-16       4.0         06-28-16       4.0         06-28-16       4.0         06-28-16       4.0         06-28-16       4.0         06-28-16       4.0         06-28-16       4.0         06-28-16       4.0         06-28-16       4.0         06-28-16       4.0         06-28-16       4.0         06-28-16       4.0         06-28-16       4.0         06-28-16       4.0         06-28-16       4.0         06-28-16       4.0         06-28-16       4.0         06-28-16       4.0         06-28-16       5.0         06-28-16       4.0         06-28-16       4.0         06-28-16       5.0         07-28-18       1.0         08-19-16       1.0         09-104       1.0         09-104       1.0         09-104       1.0         09-08-16       4.0         09-08-16       4.0 </td <td></td> <td></td> <td>Grianged Verify step to use a report instead of screen captures     Figure 12 Undeted to show Popults Test Code Mapping Popult</td> <td></td>                                                                                                    |                           |     | Grianged Verify step to use a report instead of screen captures     Figure 12 Undeted to show Popults Test Code Mapping Popult |            |
| 08-000       Section 4.4         • Changed Verify step to use a report instead of screen captures         • Figure 14: Updated to show Reules Report Window         Section 4.7         • Changed Verify step to use a report instead of screen captures         • Figure 25: Updated to show Results Test Code Mapping Report<br>Window         Section 5         • Changed steps 9 and 10 to include save steps         • Removed step 12         • Appendix A: Reordered alphabetically by Instrument Test Code         • Appendix B: Reordered alphabetically by Instrument Test Code         • Appendix B: Reordered alphabetically by Instrument Test Code         • Appendix C: Changed to use the report instead of screen<br>captures         • Appendix G: Updated validation scenarios         Updated Footer to include use of the Electronic Document Control<br>System.         06-28-16       2.0         Defect 355473:         • Added warning about discrepancy in driver versions in<br>sections 4.2 and 4.6         • Added information about proper configuration of test<br>Specimen UIDs to Test Group Two warning flag section         • Removed information about proper configuration of test<br>Specimen UIDs to Test Group Two warning flag section         • Added information about proper configuration of test<br>Specimen UIDs to Test Group Two warning flag section         • Set Up Automated Instrument, Testing Template Setup<br>section: Added informational message that refers to AABB<br>st                                                                                                    |                           |     | Figure 15 Opualed to show Results Test Code Mapping Report     Window                                                          |            |
| 0: Changed Verify step to use a report instead of screen captures         Figure 14: Updated to show Rules Report Window         Section 4.7         • Changed Verify step to use a report instead of screen captures         • Figure 25: Updated to show Results Test Code Mapping Report<br>Window         Section 5         • Changed steps 9 and 10 to include save steps         • Removed step 12         • Appendix A: Reordered alphabetically by Instrument Test Code         • Appendix C: Changed to use the report instead of screen<br>captures         • Appendix G: Updated validation scenarios         Updated Footer to include use of the Electronic Document Control<br>System.         06-28-16       2.0         Moved Footer notes to Header, Updated Document to Version to 2.0         BBM team         Defect 355473:         • Added information about proper configuration of test<br>Specimen UIDs to Test Group Two warning flag section         08-19-16       3.0         Defect 372140:         • Set Up Automated Instrument, Testing Template Setup<br>section: Added informational message that refers to AABB<br>standards for crossmatch         • Updated Figures 18 and 20 to show the new rule         09-08-16       4.0         • Added information about requirement for Specimen Management                                                                                                    |                           |     | Section 4.4                                                                                                    |            |
| 06-19:00 - Figure 14: Updated to show Rules Report Window<br>Section 4.7       - Changed Verify step to use a report instead of screen captures<br>- Figure 25: Updated to show Results Test Code Mapping Report<br>Window<br>Section 5         06-10:00 - 00:00       - Changed steps 9 and 10 to include save steps<br>- Removed step 12         10:00 - 00:00       - Appendix A: Reordered alphabetically by Instrument Test Code<br>- Appendix B: Reordered alphabetically by Instrument Test Code<br>- Appendix C: Changed to use the report instead of screen<br>captures         10:00 - 00:00       - Appendix C: Updated validation scenarios<br>Updated Footer to include use of the Electronic Document Control<br>System.         06-28-16       2.0       Moved Footer notes to Header, Updated Document to Version to 2.0<br>BBM team         06-28-16       2.0       Moved Footer notes to Header, Updated Document to Version to 2.0<br>BBM team         08-19-16       3.0       Removed information about proper configuration of test<br>Specimen UIDs to Test Group Two warning flag section<br>- Removed information about tyreut Log from Test Group One<br>and replaced it with checking Audit Trail Report       BBM team         08-19-16       3.0       Defect 372140:<br>- Set Up Automated Instrument, Testing Template Setup<br>section: Added informational message that refers to AABB<br>standards for crossmatch<br>- Updated Figures 18 and 20 to show the new rule       BBM team         09-08-16       4.0       Added new rule to Appendix C       BBM team                                                                                                    |                           |     | Changed Verify step to use a report instead of screen captures                                                                 |            |
| Section 4.7       • Changed Verify step to use a report instead of screen captures         • Figure 25: Updated to show Results Test Code Mapping Report Window       • Changed steps 9 and 10 to include save steps         • Changed steps 9 and 10 to include save steps       • Changed steps 9 and 10 to include save steps         • Removed step 12       • Appendix A: Reordered alphabetically by Instrument Test Code         • Appendix B: Reordered alphabetically by Instrument Test Code       • Appendix C: Changed to use the report instead of screen captures         • Appendix G: Updated validation scenarios       Updated Footer to include use of the Electronic Document Control System.         06-28-16       2.0       Moved Footer notes to Header, Updated Document to Version to 2.0       BBM team         06-28-16       3.0       Defect 355473:       • Added warning about discrepancy in driver versions in sections 4.2 and 4.6       • Added information about proper configuration of test Specimen UDs to Test Group Two warning flag section         08-19-16       3.0       Defect 372140:       BBM team         09-08-16       4.0       Added information about Event Log from Test GABB standards for crossmatch       • Updated names of configuration files and their checksums in section 4         09-08-16       4.0       • Added new rule to Appendix C       BBM team                                                                                                    |                           |     | Figure 14: Updated to show Rules Report Window                                                                                 |            |
| 06-28-16       2.0       Constant Constant C |                           |     | Section 4.7                                                                                                    |            |
| 08-19-16       3.0       Figure 25: Updated to show Results Test Code Mapping Report<br>Window         Section 5       Changed steps 9 and 10 to include save steps       Removed step 12         Appendix A: Reordered alphabetically by Instrument Test Code       Appendix R: Reordered alphabetically by Instrument Test Code         Appendix C: Changed to use the report instead of screen<br>captures       Appendix G: Updated validation scenarios         Updated Footer to include use of the Electronic Document Control<br>System.       BBM team         06-28-16       2.0       Moved Footer notes to Header, Updated Document to Version to 2.0       BBM team         06-28-16       3.0       Defect 355473: <ul> <li>Added warning about discrepancy in driver versions in<br/>sections 4.2 and 4.6</li> <li>Added information about proper configuration of test<br/>Specimen UIDs to Test Group Two warning flag section</li> <li>Removed information about Event Log from Test Group One<br/>and replaced it with checking Audit Trail Report</li> <li>BBM team</li> <li>Defect 372140:</li> <li>Set Up Automated Instrument, Testing Template Setup<br/>section: Added informational message that refers to AABB<br/>standards for crossmatch</li> <li>Updated names of configuration files and their checksums in<br/>section 4</li> <li>Updated Figures 18 and 20 to show the new rule</li> <li>Added information about requirement for Specimen Management</li> <li>Added information about requirement for Specimen Management</li> </ul>                                                                                                    |                           |     | Changed Verify step to use a report instead of screen captures                                                                 |            |
| Window       Section 5         Section 5       Changed steps 9 and 10 to include save steps         Removed step 12       Appendix A: Reordered alphabetically by Instrument Test Code         Appendix B: Reordered alphabetically by Instrument Test Code       Appendix B: Reordered alphabetically by Instrument Test Code         Appendix C: Changed to use the report instead of screen captures       Appendix G: Updated validation scenarios         Updated Footer to include use of the Electronic Document Control System.       BBM team         06-28-16       2.0       Moved Footer notes to Header, Updated Document to Version to 2.0       BBM team         06-28-16       2.0       Moved Footer notes to Header, Updated Document to Version to 2.0       BBM team         06-28-16       2.0       Moved Footer notes to Header, Updated Document to Version to 2.0       BBM team         06-28-16       2.0       Moved Footer notes to Header, Updated Document to Version to 2.0       BBM team         06-28-16       3.0       Added information about proper configuration of test Specimen UIDs to Test Group Two warning flag section       BBM team         08-19-16       3.0       and replaced it with checking Audit Trail Report       BBM team         08-19-16       3.0       Set Up Automated Instrument, Testing Template Setup section: Added informational message that refers to AABB standards for crossmatch       Updated Rigures 18 and 20 to show the new rule <td></td> <td></td> <td>• Figure 25: Updated to show Results Test Code Mapping Report</td> <td></td>                                                                                                    |                           |     | • Figure 25: Updated to show Results Test Code Mapping Report                                                                  |            |
| Section 5       • Changed steps 9 and 10 to include save steps       • Removed step 12         • Appendix A: Reordered alphabetically by Instrument Test Code       • Appendix B: Reordered alphabetically by Instrument Test Code         • Appendix C: Changed to use the report instead of screen captures       • Appendix G: Updated validation scenarios         • Updated Footer to include use of the Electronic Document Control System.       • Added warning about discrepancy in driver versions to 2.0         06-28-16       2.0       Moved Footer notes to Header, Updated Document to Version to 2.0       BBM team         06-28-16       2.0       Moved Footer notes to Header, Updated Document to Version to 2.0       BBM team         06-28-16       3.0       Added information about proper configuration of test Specimen UIDs to Test Group Two warning flag section       • Added information about Event Log from Test Group One and replaced it with checking Audit Trail Report       BBM team         08-19-16       3.0       • Set Up Automated Instrument, Testing Template Setup section: Added informational message that refers to AABB standards for crossmatch       • Updated rames of configuration files and their checksums in section 4         09-08-16       4.0       • Added new rule to Appendix C       BBM team                                                                                                    |                           |     | Window                                                                                                    |            |
| <ul> <li>Changed steps 9 and 10 to include save steps</li> <li>Removed step 12</li> <li>Appendix A: Reordered alphabetically by Instrument Test Code</li> <li>Appendix B: Reordered alphabetically by Instrument Test Code</li> <li>Appendix C: Changed to use the report instead of screen<br/>captures</li> <li>Appendix G: Updated validation scenarios</li> <li>Updated Footer to include use of the Electronic Document Control<br/>System.</li> <li>06-28-16</li> <li>2.0</li> <li>Moved Footer notes to Header, Updated Document to Version to 2.0</li> <li>BBM team</li> <li>Defect 355473:         <ul> <li>Added warning about discrepancy in driver versions in<br/>sections 4.2 and 4.6</li> <li>Added information about proper configuration of test<br/>Specimen UIDs to Test Group Two warning flag section</li> <li>Removed information about Event Log from Test Group One<br/>and replaced it with checking Audit Trail Report</li> <li>BBM team</li> </ul> </li> <li>Defect 372140:         <ul> <li>Set Up Automated Instrument, Testing Template Setup<br/>section: Added informational message that refers to AABB<br/>standards for crossmatch</li> <li>Updated names of configuration files and their checksums in<br/>section 4</li> <li>Updated Figures 18 and 20 to show the new rule</li> <li>Added information about requirement for Specimen Management</li> </ul> </li> </ul>                                                                                                    |                           |     | Section 5                                                                                                    |            |
| <ul> <li>Removed step 12         <ul> <li>Appendix A: Reordered alphabetically by Instrument Test Code</li> <li>Appendix B: Reordered alphabetically by Instrument Test Code</li> <li>Appendix B: Reordered alphabetically by Instrument Test Code</li> <li>Appendix C: Changed to use the report instead of screen<br/>captures</li> <li>Appendix G: Updated validation scenarios<br/>Updated Footer to include use of the Electronic Document Control<br/>System.</li> </ul> </li> <li>06-28-16 2.0 Moved Footer notes to Header, Updated Document to Version to 2.0 BBM team</li> <li>Defect 355473:         <ul> <li>Added warning about discrepancy in driver versions in<br/>sections 4.2 and 4.6</li> <li>Added information about proper configuration of test<br/>Specimen UIDs to Test Group Two warning flag section</li> <li>Removed information about Event Log from Test Group One<br/>and replaced it with checking Audit Trail Report</li> <li>BBM team</li> </ul> </li> <li>Defect 372140:         <ul> <li>Set Up Automated Instrument, Testing Template Setup<br/>section: Added informational message that refers to AABB<br/>standards for crossmatch</li> <li>Updated Figures 18 and 20 to show the new rule</li> <li>Updated Figures 18 and 20 to show the new rule</li> </ul> </li> <li>09-08-16 4.0</li> <li>Added information about requirement for Specimen Management</li> </ul>                                                                                                    |                           |     | <ul> <li>Changed steps 9 and 10 to include save steps</li> </ul>                                                               |            |
| <ul> <li>Appendix A: Reordered alphabetically by Instrument Test Code         <ul> <li>Appendix B: Reordered alphabetically by Instrument Test Code</li> <li>Appendix C: Changed to use the report instead of screen captures</li> <li>Appendix G: Updated validation scenarios             <ul> <li>Updated Footer to include use of the Electronic Document Control System.</li> </ul> </li> <li>06-28-16</li> <li>2.0 Moved Footer notes to Header, Updated Document to Version to 2.0 BBM team</li> </ul> </li> <li>Defect 355473:         <ul> <li>Added warning about discrepancy in driver versions in sections 4.2 and 4.6</li> <li>Added information about proper configuration of test Specimen UIDs to Test Group Two warning flag section</li> <li>Removed information about Event Log from Test Group One and replaced it with checking Audit Trail Report</li> <li>BBM team</li> </ul> </li> <li>Defect 372140:         <ul> <li>Set Up Automated Instrument, Testing Template Setup section: Added informational message that refers to AABB standards for crossmatch</li> <li>Updated names of configuration files and their checksums in section 4</li> <li>Updated names of configuration files and their checksums in section 4</li> <li>Updated names of configuration files and their checksums in section 4</li> <li>Updated names of configuration files and their checksums in section 4</li> <li>Added information about requirement for Specimen Management</li> </ul> </li> </ul>                                                                                                    |                           |     | Removed step 12                                                                                                    |            |
| <ul> <li>Appendix B: Reordered alphabetically by Instrument Test Code</li> <li>Appendix C: Changed to use the report instead of screen<br/>captures</li> <li>Appendix G: Updated validation scenarios</li> <li>Updated Footer to include use of the Electronic Document Control<br/>System.</li> <li>06-28-16</li> <li>2.0 Moved Footer notes to Header, Updated Document to Version to 2.0 BBM team</li> <li>Defect 355473:         <ul> <li>Added warning about discrepancy in driver versions in<br/>sections 4.2 and 4.6</li> <li>Added information about proper configuration of test<br/>Specimen UIDs to Test Group Two warning flag section</li> <li>Removed information about Event Log from Test Group One<br/>and replaced it with checking Audit Trail Report</li> <li>BBM team</li> </ul> </li> <li>Defect 372140:         <ul> <li>Set Up Automated Instrument, Testing Template Setup<br/>section: Added informational message that refers to AABB<br/>standards for crossmatch</li> <li>Updated Figures 18 and 20 to show the new rule</li> <li>Updated Figures 18 and 20 to show the new rule</li> <li>Added information about requirement for Specimen Management</li> </ul> </li> </ul>                                                                                                    |                           |     | Appendix A: Reordered alphabetically by Instrument Test Code                                                                   |            |
| <ul> <li>Appendix C: Changed to use the report instead of screen captures</li> <li>Appendix G: Updated validation scenarios<br/>Updated Footer to include use of the Electronic Document Control<br/>System.</li> <li>06-28-16 2.0 Moved Footer notes to Header, Updated Document to Version to 2.0 BBM team</li> <li>Defect 355473:         <ul> <li>Added warning about discrepancy in driver versions in sections 4.2 and 4.6</li> <li>Added information about proper configuration of test<br/>Specimen UIDs to Test Group Two warning flag section</li> <li>Removed information about Event Log from Test Group One and replaced it with checking Audit Trail Report</li> <li>Defect 372140:</li> <li>Set Up Automated Instrument, Testing Template Setup section: Added informational message that refers to AABB standards for crossmatch</li> <li>Updated Figures 18 and 20 to show the new rule</li> <li>Updated Figures 18 and 20 to show the new rule</li> <li>Added information about requirement for Specimen Management</li> </ul> </li> </ul>                                                                                                    |                           |     | Appendix B: Reordered alphabetically by Instrument Test Code                                                                   |            |
| capturescaptures06-28-162.0Moved Footer to include use of the Electronic Document Control<br>System.06-28-162.0Moved Footer notes to Header, Updated Document to Version to 2.0BBM team06-28-162.0Defect 355473:<br>• Added warning about discrepancy in driver versions in<br>sections 4.2 and 4.6<br>• Added information about proper configuration of test<br>Specimen UIDs to Test Group Two warning flag section<br>• Removed information about Event Log from Test Group One<br>and replaced it with checking Audit Trail ReportBBM team08-19-163.0Defect 372140:<br>• Set Up Automated Instrument, Testing Template Setup<br>section: Added informational message that refers to AABB<br>standards for crossmatch<br>• Updated Figures 18 and 20 to show the new ruleBBM team09-08-164.0• Added new rule to Appendix CBBM team                                                                                                    |                           |     | Appendix C: Changed to use the report instead of screen                                                                        |            |
| 06-28-16       2.0       Moved Footer to include use of the Electronic Document Control System.         06-28-16       2.0       Moved Footer notes to Header, Updated Document to Version to 2.0       BBM team         06-28-16       2.0       Defect 355473:       •       Added warning about discrepancy in driver versions in sections 4.2 and 4.6         •       Added information about proper configuration of test Specimen UIDs to Test Group Two warning flag section       •       Removed information about Event Log from Test Group One and replaced it with checking Audit Trail Report       BBM team         08-19-16       3.0       Defect 372140:       •       Set Up Automated Instrument, Testing Template Setup section: Added informational message that refers to AABB standards for crossmatch       •       Updated rigures 18 and 20 to show the new rule         09-08-16       4.0       •       Added new rule to Appendix C       BBM team                                                                                                    |                           |     | captures                                                                                                    |            |
| 06-28-16       2.0       Moved Footer to include use of the Electronic Document Control<br>System.       BBM team         06-28-16       2.0       Moved Footer notes to Header, Updated Document to Version to 2.0       BBM team         06-28-16       2.0       Defect 355473:<br><ul> <li>Added warning about discrepancy in driver versions in<br/>sections 4.2 and 4.6</li> <li>Added information about proper configuration of test<br/>Specimen UIDs to Test Group Two warning flag section</li> <li>Removed information about Event Log from Test Group One<br/>and replaced it with checking Audit Trail Report</li> <li>BBM team</li> <li>Defect 372140:         <ul> <li>Set Up Automated Instrument, Testing Template Setup<br/>section: Added informational message that refers to AABB<br/>standards for crossmatch</li> <li>Updated names of configuration files and their checksums in<br/>section 4</li> <li>Updated Figures 18 and 20 to show the new rule</li> <li>Added information about requirement for Specimen Management</li> </ul></li></ul>                                                                                                    |                           |     | Appendix G: Updated validation scenarios                                                                                       |            |
| 06-28-162.0Moved Footer notes to Header, Updated Document to Version to 2.0BBM team06-28-162.0Defect 355473:<br>• Added warning about discrepancy in driver versions in<br>sections 4.2 and 4.6<br>• Added information about proper configuration of test<br>Specimen UIDs to Test Group Two warning flag section<br>• Removed information about Event Log from Test Group One<br>and replaced it with checking Audit Trail ReportBBM team08-19-163.0Defect 372140:<br>• Set Up Automated Instrument, Testing Template Setup<br>section: Added informational message that refers to AABB<br>standards for crossmatch<br>• Updated names of configuration files and their checksums in<br>section 4<br>• Updated Figures 18 and 20 to show the new ruleBBM team09-08-164.0Added information about requirement for Specimen ManagementBBM team                                                                                                    |                           |     | Updated Footer to include use of the Electronic Document Control                                                               |            |
| 00-20-10       2.0       Moved Poter Poter for store Poter of Poter Poters for Poter of Poter Poters for Poter of Poter Poters for Poter Poters for Poters for Poter Poters for Poters for Poters in Sections 4.2 and 4.6       Defect 355473:       Added warning about discrepancy in driver versions in sections 4.2 and 4.6         08-19-16       3.0       Added information about proper configuration of test Specimen UIDs to Test Group Two warning flag section       BBM team         08-19-16       3.0       Removed information about Event Log from Test Group One and replaced it with checking Audit Trail Report       BBM team         08-19-16       3.0       Defect 372140:       Image: Section Potential Potential Pote                                                                                                    | 06-28-16                  | 2.0 | System.<br>Moved Footer notes to Header, Undated Document to Version to 2.0                                                    | BBM team   |
| <ul> <li>Added warning about discrepancy in driver versions in sections 4.2 and 4.6</li> <li>Added information about proper configuration of test Specimen UIDs to Test Group Two warning flag section</li> <li>Removed information about Event Log from Test Group One and replaced it with checking Audit Trail Report</li> <li>Defect 372140:</li> <li>Set Up Automated Instrument, Testing Template Setup section: Added informational message that refers to AABB standards for crossmatch</li> <li>Updated names of configuration files and their checksums in section 4</li> <li>Updated Figures 18 and 20 to show the new rule</li> <li>Added information about requirement for Specimen Management</li> </ul>                                                                                                    | 00-20-10                  | 2.0 | Noved Poblet holes to header, opdated Document to version to 2.0                                                               |            |
| 08-19-16       3.0       Added information about proper configuration of test<br>Specimen UIDs to Test Group Two warning flag section         08-19-16       3.0       Removed information about Event Log from Test Group One<br>and replaced it with checking Audit Trail Report       BBM team         08-19-16       3.0       Defect 372140:       BBM team         09-08-16       4.0       Updated names of configuration files and their checksums in<br>section 4       BBM team         09-08-16       4.0       Added new rule to Appendix C       BBM team                                                                                                    |                           |     | Added warning about discrepancy in driver versions in                                                                          |            |
| 08-19-163.0• Added information about proper configuration of test<br>Specimen UIDs to Test Group Two warning flag section<br>• Removed information about Event Log from Test Group One<br>and replaced it with checking Audit Trail ReportBBM team08-19-163.0Defect 372140:<br>• Set Up Automated Instrument, Testing Template Setup<br>section: Added informational message that refers to AABB<br>standards for crossmatch<br>• Updated names of configuration files and their checksums in<br>section 4<br>• Updated Figures 18 and 20 to show the new ruleBBM team09-08-164.0• Added information about requirement for Specimen ManagementBBM team                                                                                                    |                           |     | sections 4 2 and 4 6                                                                                                    |            |
| 08-19-163.0Specimen UIDs to Test Group Two warning flag section<br>Removed information about Event Log from Test Group One<br>and replaced it with checking Audit Trail ReportBBM team08-19-163.0Defect 372140:<br>• Set Up Automated Instrument, Testing Template Setup<br>section: Added informational message that refers to AABB<br>standards for crossmatch<br>• Updated names of configuration files and their checksums in<br>section 4<br>• Updated Figures 18 and 20 to show the new ruleBBM team09-08-164.0Added new rule to Appendix CBBM team                                                                                                    |                           |     | Added information about proper configuration of test                                                                           |            |
| 08-19-16       3.0       Removed information about Event Log from Test Group One and replaced it with checking Audit Trail Report       BBM team         08-19-16       3.0       Defect 372140:       BBM team         •       Set Up Automated Instrument, Testing Template Setup section: Added informational message that refers to AABB standards for crossmatch       •       Updated names of configuration files and their checksums in section 4         09-08-16       4.0       •       Added new rule to Appendix C       BBM team                                                                                                    |                           |     | Specimen UIDs to Test Group Two warning flag section                                                                           |            |
| 08-19-16       3.0       and replaced it with checking Audit Trail Report       BBM team         08-19-16       3.0       Defect 372140:       Image: Constraint of the section of the section of t                                                               |                           |     | Removed information about Event Log from Test Group One                                                                        |            |
| 09-08-16       4.0       Defect 372140:       • Set Up Automated Instrument, Testing Template Setup section: Added informational message that refers to AABB standards for crossmatch       • Updated names of configuration files and their checksums in section 4         09-08-16       4.0       • Added new rule to Appendix C       • BBM team                                                                                                    | 08-19-16                  | 3.0 | and replaced it with checking Audit Trail Report                                                                               | BBM team   |
| • Set Up Automated Instrument, Testing Template Setup section: Added informational message that refers to AABB standards for crossmatch         • Updated names of configuration files and their checksums in section 4         • Updated Figures 18 and 20 to show the new rule         09-08-16       4.0         • Added information about requirement for Specimen Management                                                                                                    |                           |     | Defect 372140:                                                                                                    |            |
| 09-08-16       4.0       section: Added informational message that refers to AABB         standards for crossmatch       Updated names of configuration files and their checksums in section 4         09-08-16       4.0       Updated Figures 18 and 20 to show the new rule         Added new rule to Appendix C       BBM team         Added information about requirement for Specimen Management                                                                                                    |                           |     | <ul> <li>Set Up Automated Instrument, Testing Template Setup</li> </ul>                                                        |            |
| 09-08-16       4.0       standards for crossmatch       Updated names of configuration files and their checksums in section 4         09-08-16       4.0       Updated Figures 18 and 20 to show the new rule         Added new rule to Appendix C       BBM team         Added information about requirement for Specimen Management       BBM team                                                                                                    |                           |     | section: Added informational message that refers to AABB                                                                       |            |
| •       Updated names of configuration files and their checksums in section 4         •       Updated Figures 18 and 20 to show the new rule         09-08-16       4.0       •       Added new rule to Appendix C         Added information about requirement for Specimen Management       BBM team                                                                                                    |                           |     | standards for crossmatch                                                                                                    |            |
| 09-08-16       4.0       section 4       Updated Figures 18 and 20 to show the new rule         09-08-16       4.0       Added new rule to Appendix C       BBM team         Added information about requirement for Specimen Management       BBM team                                                                                                    |                           |     | Updated names of configuration files and their checksums in                                                                    |            |
| Opdated Figures 18 and 20 to show the new rule     Opdated Figures 18 and 20 to show the new rule     Added new rule to Appendix C     BBM team     Added information about requirement for Specimen Management                                                                                                    |                           |     | section 4                                                                                                    |            |
| U9-U6-10         4.0         Added new rule to Appendix C         BBM team           Added information about requirement for Specimen Management         BBM team                                                                                                    | 00.00.40                  | 4.0 | Updated Figures 18 and 20 to show the new rule                                                                                 | DDM to arr |
| Added information about requirement for Specimen Management                                                                                                    | 09-08-16                  | 4.0 | Added new rule to Appendix U                                                                                                   | BRINI ream |
| 08-03-17   5.0   Module being active (Defect 465/96)                                                                                                    | 08-03-17                  | 5.0 | Added mormation about requirement for Specimen Management                                                                      | BBM team   |

### **Table of Contents**

| REVISION HISTORY                                                                                                    | 2    |
|----------------------------------------------------------------------------------------------------|------|
| TABLE OF CONTENTS                                                                                                   | 3    |
| INTRODUCTION                                                                                                    | 5    |
| RELATED MANUALS AND REFERENCE MATERIALS                                                                             | 6    |
| SET UP AUTOMATED INSTRUMENT                                                                                         | 8    |
| 1 Network Connectivity Setup                                                                                        | 8    |
| 2 Testing Template Setup                                                                                            | 8    |
| 3 User ID Setup                                                                                                    | 8    |
| SET UP INSTRUMENT MANAGER                                                                                           | 9    |
| 1 Instrument Manger version                                                                                         | 9    |
| 2 Instrument Manager to Automated Instrument Connectivity                                                           | 9    |
| 3 Installing Instrument Driver                                                                                      | .10  |
| 4 Set up Instrument Side Configuration                                                                              | .10  |
| 4.1 Download instrument configuration files                                                                         | .10  |
| 4.2 Import Instrument side configuration                                                                            | .12  |
| 4.3 Verify test code mapping for instrument side configuration                                                      | .15  |
| 4.4 Verify rules for instrument side configuration                                                                  | .17  |
| 4.5 Configure rules for instrument side configuration                                                               | .18  |
| 4.6 Import VBECS (HL/) side configuration                                                                           | .21  |
| 4.7 Verify test code mapping for VBECS side configuration                                                           | . 24 |
| 4.8 Verify rules for VBECS (HL/) side configuration                                                                 | .23  |
| 5 Set Up HL/ Connection                                                                                             | .20  |
| <ul> <li>Set Op Instrument Connection</li> <li>Test New Connections</li> </ul>                                      | . 30 |
| <ul> <li>7 Test New Connections</li></ul>                                                                           | . 52 |
| <ul> <li>8 Valuate instrument connectivity to VBECS TEST</li> <li>9 Set up HL 7 Connection to VBECS PROD</li> </ul> | . 33 |
| <sup>3</sup> Set up TE7 connection to VBECS TROD                                                                    |      |
| GLUSSARY                                                                                                    | .38  |
| APPENDICES                                                                                                    | . 39 |
| APPENDIX A: INSTRUMENT SIDE MAPPING                                                                                 | . 39 |
| APPENDIX B: HL7 (VBECS) SIDE MAPPING                                                                                | .40  |
| APPENDIX C: INSTRUMENT SIDE RULES                                                                                   | .41  |
| APPENDIX D: VBECS (HL7) SIDE RULES                                                                                  | .43  |
| APPENDIX E: ECHO TESTING TEMPLATES                                                                                  | .44  |
| APPENDIX F: CA SDM SUPPORT TICKET TEMPLATE                                                                          | .46  |
| APPENDIX G: VALIDATION PLANNING AND EXAMPLE TEST SCENARIOS                                                          | .47  |
| TEST GROUP ONE: AI INTERFACE DISABLED                                                                               | .48  |
| TEST GROUP TWO: VERIFY AI INDIVIDUAL TEST(S)                                                                        | .49  |
| TEST GROUP 2 SCENARIO 1: VERIFY AI TAS TEST                                                                         | .50  |
| TEST GROUP 2 SCENARIO 2: VERIFY AI SEROLOGIC CROSSMATCH TEST                                                        | .51  |
| TEST GROUP 2 SCENARIO 3: VERIFY AI PATIENT DIAGNOSTIC TESTS                                                         | . 52 |
| TEST GROUP 2 SCENARIO 4: VERIFY AI BLOOD UNIT TESTS                                                                 | .53  |

This page intentionally left blank.

### Introduction

VBECS is a Blood Bank application that facilitates ongoing compliance with Food and Drug Administration (FDA) standards for medical devices and enhances the VA's ability to produce highquality blood products and services to veterans. The system follows blood bank standards, standards of national accrediting agencies, FDA regulations and VA policies.

VBECS 2.2.0 introduced a new interface for blood bank testing performed by blood bank instrumentation to VBECS. The implementation of the interface and its associated validation are described in this guide.

 $rac{1}{2}$  Unauthorized access or misuse of this system and/or its data is a federal crime. Use of all data must be in accordance with VA security and privacy policies.

*The U.S. FDA classifies this software as a medical device. Unauthorized modifications will render* this device an adulterated medical device under Section 501 of the Medical Device Amendments to the Federal Food, Drug, and Cosmetic Act. Acquiring and implementing this software through the Freedom of Information Act requires the implementer to assume total responsibility for the software and become a registered manufacturer of a medical device, subject to FDA regulations. Adding to or updating VBECS software without permission is prohibited.

*Instructions in this Setup Guide must be followed for the interface to deliver information to VBECS.* Local validation is required to confirm proper operation before use. Validation and verification is required to ensure connectivity to VBECS.

This guide is provided to assist you with the multi-faceted required setup of your local blood bank testing instrument(s), Data Innovations Instrument Manager (DI IM) and VBECS to electronically transmit instrument test results to VBECS for use in the transfusion service.

There are specific setup requirements to test and transmit those testing results to VBECS for review using DI IM (Figure 1).

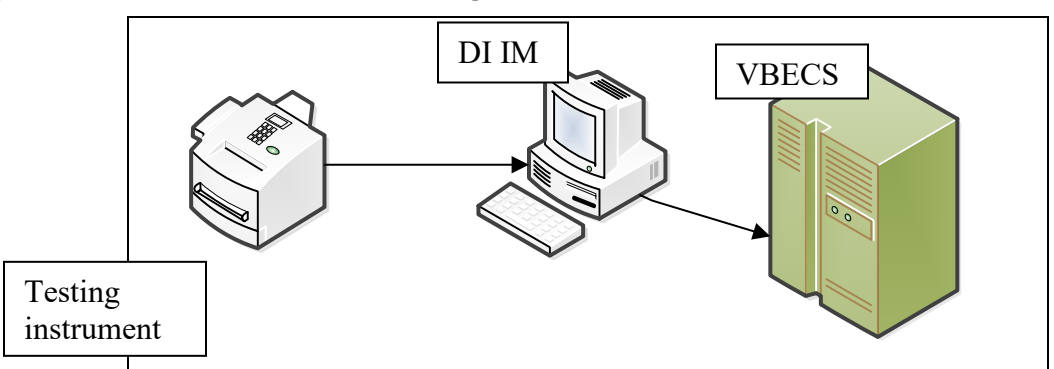

#### **Figure 1: Hardware and Interface Configuration**

Your local testing instrument(s) communicates with DI IM via an instrument specific driver provided by DI that must be downloaded from DI and installed, locally.

DI IM communicates directly with VBECS via a generic HL7 interface driver that must be downloaded from DI and installed, locally. This driver is then customized for VBECS by downloading and installing the driver configuration file.

VBECS has an interface that must be configured in VBECS Administrator to receive messages from DI IM (Figure 2).

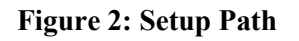

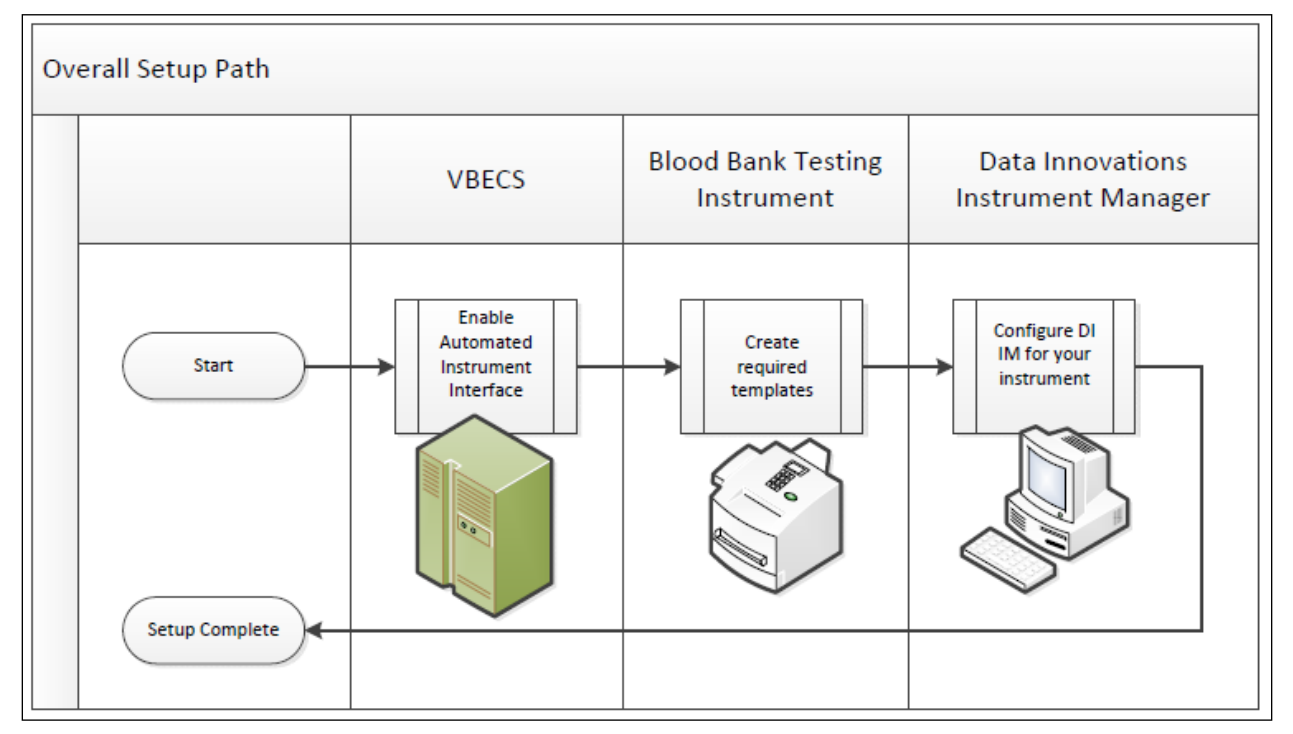

#### **Related Manuals and Reference Materials**

- VistA Blood Establishment Computer Software (VBECS) 2.2.0 Technical Manual-Security Guide
- Data Innovations Instrument Manager Manual
- Blood Bank Analyzer User's Guide (Instrument Manual)

This page intentionally left blank.

### Set Up Automated Instrument

#### 1 Network Connectivity Setup

In order to ensure a proper functioning of an interface between an Automated Instrument and Instrument Manager the Instrument needs to be connected to the VA network. The static IP Address and Port number has to be assigned to the Instrument (further referred in this document as *<Instrument IP*> and *<Instrument Port>*). Please refer to the Instrument Manual or contact your vendor for the instructions about how to perform this setup. Check with Local IT staff to establish the connection to Instrument Manager.

#### 2 Testing Template Setup

*Test results sent using templates that are not supported will not be accepted in VBECS.* 

Please refer to *Appendix E: Echo Testing Templates* for the list of supported instrument templates.

AABB Standards require a serological XM to detect ABO incompatibility (5.16.1) and a local policy must be in place if the site is not performing an IS AHG as part of their serologic crossmatch test, manual or using an instrument.

#### 3 User ID Setup

Failure to set up proper user IDs on an instrument will prevent instrument results from being accepted in VBECS.

In order for VBECS to properly recognize the person who performed testing on an Instrument, all users accessing the instrument must have their user IDs set up to match their network user IDs (e.g., VHAISHBURNSK).

Please refer to the Instrument Manual or contact your vendor for the instructions about how to perform setup of user IDs.

### Set up Instrument Manager

#### 1 Instrument Manger version

Please verify that you are using Instrument Manager Version 8.13 or greater (Figure 3). In Instrument Manager, navigate to **Help -> About Instrument Manager**.

#### Figure 3: Instrument Manager Version Screen

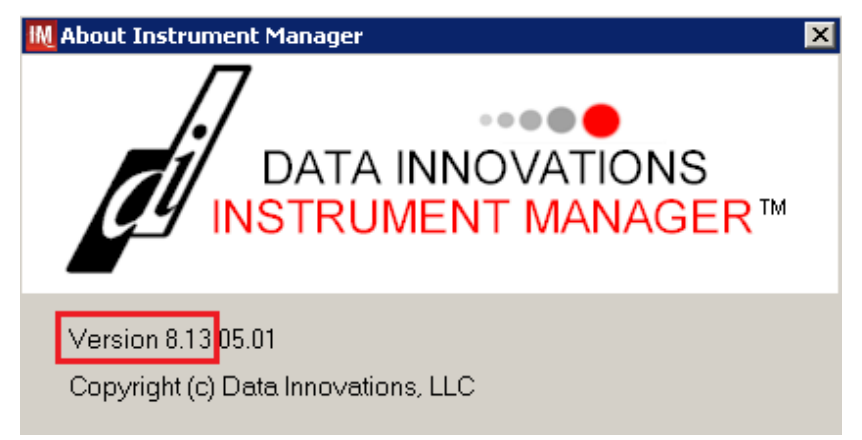

If your version of Instrument Manger is older than 8.13 please <u>STOP</u> executing this guide and update the software first. **Do not proceed until the issue is resolved.** 

*If your Instrument Manager is greater than 8.13 you may proceed. The user must execute the instructions and validate functionality on newer version. Discrepancies in the instructions must be reported as a CA-SDM ticket. See Appendix F.* 

Instrument Manager must have the **Specimen Management Module** licensed and activated. **Do not** proceed until this issue is resolved.

#### 2 Instrument Manager to Automated Instrument Connectivity

Please contact your local network administrative staff and ensure that your local network allows two-way TCP/IP connectivity between *<Instrument Manager IP*> address and *<Instrument IP*> address on *<Instrument Port*>.

#### 3 Installing Instrument Driver

Two drivers are required for the correct operation of the Automated Instrument interface to VBECS (Figure 4):

**Figure 4: Required Drivers** 

| Driver                                 | Name     | Version   | Description                |
|----------------------------------------|----------|-----------|----------------------------|
| Immure Galileo Echo/Arkonet            | ibggecoi | 8.00.0007 | Instrument to DI IM driver |
| Data Innovations LLC, Configurable HL7 | diihl7ml | 8.00.0044 | DI IM to VBECS (HL7)       |
|                                        |          |           | driver                     |

Please refer to the user's manual for Instrument Manager or contact Data Innovations for the instructions on how to install drivers for Instrument Manager.

After successful installation of drivers please go to **Report** -> **Available Drivers** menu option in Instrument Manager and verify that the drivers listed in Figure 4 are present.

#### 4 Set up Instrument Side Configuration

**①** Execute instructions in this section for each Echo instrument that will be connecting to VBECS.

*Wodifying rules or test code mappings as imported using this Instrument Manager configuration Setup Guide may lead to malfunction of the Automated Instrument to VBECS interface.* 

Prerequisites for the Instrument Manager Configuration files download:

- You must be an administrator on *Instrument Manager Server*>.
- Once the above prerequisite is met you may proceed.

#### 4.1 Download instrument configuration files

Use local procedures for copying the instrument configuration files to the Instrument Manager server.

1. Navigate to http://vaww.oed.portal.va.gov/projects/vbecs/Pages/Instrument-Manager-Configuration-Files-Release.aspx (Figure 5).

#### Figure 5: Connecting to the VBECS Share

|                                                                                                    | ecc/Pages/Instrument-Manager-Con                                   | figuration-Files-Release asny                             | Q x C                                         |                |              |
|----------------------------------------------------------------------------------------------------|--------------------------------------------------------------------|-----------------------------------------------------------|-----------------------------------------------|----------------|--------------|
| Site Actions -                                                                                                    | es, rage, instantene manager con                                   |                                                           | Dobranowski, Krz                              | sysztof (Leid  | los) +       |
| VA U.S. Depar<br>Office of Int<br>Product Dev                                                                                      | tment of Veterans Affairs<br>formation and Technology<br>relopment | VistA Blood Establishm<br>(VBECS)<br>→ Instrument-Manager | ent Computer Software<br>-Configuration-Files | 🥑<br>I Like It | Tags & Notes |
| Home         Project Management •         Development Man           PD Business Office •         PMAS Business Office •         Re | agement • Product Support •<br>sources • VA.gov Site Map           | All Sites                                                 | ▼                                             | ٩              | 0            |
| Documents                                                                                                    |                                                                    |                                                           |                                               |                | ~            |

2. To download a file from the SharePoint, right-click on it and select Save target as (Figure 6).

Figure 6: Example of Save target as...

| Site Actions -                                                                                                    | w.oed.portal. <b>va.gov</b> /projects/vbecs/Pages/Instrument-Manager-Configuration-Files-Release.aspx | ・ ク マ ♂ 👸 Instrument-Ma<br>Dobrar                                                      | nager-Con X n 🖈 🔅 |
|----------------------------------------------------------------------------------------------------|----------------------------------------------------------------------------------------------------|----------------------------------------------------------------------------------------|-------------------|
| Support<br>FAQs<br>Support Resources<br>Technical Bulletins<br>ListServ (sign up)<br>VBECS Documentation<br>on the VDL<br>SDE VBECS Wiki<br>(coming soon) | Echo – Instrument Interface Configuration Template for VBECS 05252016.gsf                             | Open<br>Open in new tab<br>Open in new window<br>Save target as<br>Print target<br>Cut |                   |

3. In the next screen, specify the directory to save (Figure 7).

#### Figure 7: Example of Save As

| 🥔 Save As                                |                                                                           | × |
|------------------------------------------|---------------------------------------------------------------------------|---|
| ○○ - ○ · ○ · ○ · ○ · ○ · ○ · ○ · ○ · ○ · | Disk (C:) ▶ Temp ▶                                                        | ٩ |
| File <u>n</u> ame:                       | Echo – Instrument Interface Configuration Template for VBECS 05252016.gsb | • |
| Save as <u>t</u> ype:                    | GSB File (*.gsb)                                                          | - |
| Browse Folders                           | Save                                                                      |   |

 Save both the Echo – HL7 Interface Configuration Template for VBECS 09082016.gsb and the Echo – Instrument Interface Configuration Template for VBECS 09082016.gsb files to the C:\temp directory.

- 5. Per local procedures copy both files to C:\temp on the Instrument Manager server
- 6. On the Instrument Manager server; Click **Start**, and in the "**Search programs and files**" box type **Run** and hit enter. Type **powershell** and click **OK** to launch PowerShell
- 7. Copy and paste or type the following commands to generate checksums for configuration files:

#### certutil –hashfile "C:\Temp\Echo – HL7 Interface Configuration Template for VBECS 09082016.gsb" MD5 <press Enter>

certutil –hashfile "C:\Temp\Echo – Instrument Interface Configuration Template for VBECS 09082016.gsb" MD5 <press Enter>

# **To copy, highlight the lines in grey and enter CTRL-C.** To insert the copied line into a PowerShell window, right click in the PowerShell window and select "Paste".

8. Verify that checksums for both files match those shown in Figure 8.

#### Figure 8: Instrument Manager Configuration File checksums

🔊 Administrator: Windows PowerShell \_ 🗆 X PS C:\> certutil -hashfile "C:\Temp\Echo - HL7 Interface Configuration Template for UBECS 09082016.gsb" MD5 13 24 af 32 66 a2 db a0 47 f7 41 66 3c 1b 5f 88 PS C:\> certutil -hashfile "C:\Temp\Echo - Instrument Interface Configuration Template for UBECS 09082016.gsb" MD5 27 03 9b eb bd 4b 31 31 94 8f 37 90 6b 59 e4 72  $\frac{c}{S}$ 

*If the checksums do not match, stop and <u>file a national CA SDM ticket to coordinate assistance</u> <i>with installation using the template in Appendix F*. Do not proceed until the issue is resolved.

9. Close the **PowerShell** window.

#### 4.2 Import Instrument side configuration

- 1. After downloading and verifying configuration files, open Instrument Manager and navigate to Configuration -> Configuration Editor.
- 2. Click on the Import button (Figure 9).

#### **Figure 9: Example of Configuration Editor**

| onfiguration Edito | or                          |                                                                                                    |                       |
|--------------------|-----------------------------|----------------------------------------------------------------------------------------------------|-----------------------|
| ame<br>Irge        | Description<br>Purge Handle | er and the second second second second second second second second second second second second second second s |                       |
|                    |                             |                                                                                                    |                       |
| Add                | Properties<br>Delete        | Import<br>Export                                                                                               | Close                 |
|                    | Add                         | Add Properties                                                                                                 | Add Properties Import |

3. Once the import screen opens, click the **Browse** button and select **C:\Temp** folder (Figure 10).

4. Click OK.

#### Figure 10: Example of Configuration Import Screen

| M Restore Driver Configuration                                                                                                    | × |
|----------------------------------------------------------------------------------------------------|---|
| Restore From Directory                                                                                                    |   |
| C:\temp\ Browse                                                                                                    |   |
| Echo   HL7 Interface Configuration Template for VBECS 05252016.gsb<br>Echo   Instrument Interface Configuration Template for VBECS 05252016.gsb |   |
| Configuration Name                                                                                                    |   |
| Configuration Description                                                                                                    |   |
| Driver Type                                                                                                    |   |
| Import Close                                                                                                    |   |

## 5. Select Echo – Instrument Interface Configuration Template for VBECS 09082016.gsb file from the list.

6. Enter **Configuration Name** that contains 3 letter location code of the instrument (e.g. HIN for Hines VAMC), word Echo and sequence number (1 for the first instrument, 2 for the second etc.). Example **Configuration Name** for instrument configuration located at Hines would be:

#### HIN\_Echo\_1

This configuration name will be further referred in this document as <Instrument Side Configuration>.

7. Enter **Configuration Description** and click **Import** button. Verify that the following confirmation window displays (Figure 11).

#### Figure 11: Example of Successful Configuration Import

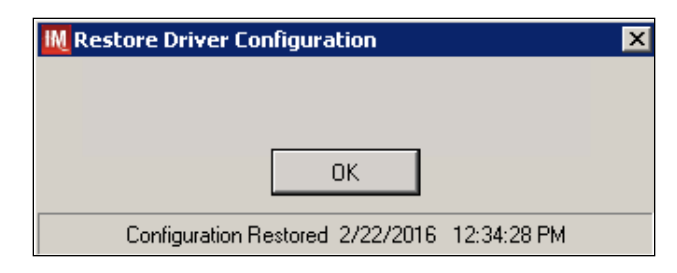

**I**f you are using newer version of the driver than the one mentioned in section 3, the Instrument Manager will warn you about the discrepancy in driver versions. Please acknowledge this warning and continue.

- 8. Click **OK** and then close the **Restore Driver Configuration** window.
- 9. Verify that **Configuration Editor** shows the new configuration on the list (Figure 12)

| Figure 12: Example of Configuration Editor | r Window Showing Nev | wly Imported Configuration |
|--------------------------------------------|----------------------|----------------------------|
|--------------------------------------------|----------------------|----------------------------|

| IM | Configuration                                | Editor                                              | _ 🗆 🗙 |
|----|----------------------------------------------|-----------------------------------------------------|-------|
| IM | Configuration<br>Name<br>HIN_Echo_1<br>Purge | Editor<br>Description<br>Echo Test<br>Purge Handler |       |
|    | Add                                          | Properties Import Delete Export                     | Close |

10. Close the Configuration Editor window.

#### 4.3 Verify test code mapping for instrument side configuration

- 1. Navigate to **Reports** -> **Configuration Options and Mappings.**
- 2. Select the *<Instrument Side Configuration Name>* from the pull down menu (Figure 13).
- 3. Select the **Results Test Code Mapping Tab** (Figure 13).
- 4. Verify the Results Test Code Mapping Report Tab matches the list in- *Appe*ndix A: Instrument Side mapping

| LEcho_1 (Echo Test)        |                                  |       |                   | - 2                   | <b>-</b>     |                   |      |
|----------------------------|----------------------------------|-------|-------------------|-----------------------|--------------|-------------------|------|
| ter Find Text 🛛 👫 🚉        | • 🗣 🚍 🔚 A? 🛛 🥹                   |       |                   |                       |              |                   |      |
| sults Test Code Mapping    | 3                                |       |                   |                       |              |                   |      |
| rument to Instrument M     | anager to LIS/Host (Results)     | 1     |                   |                       |              |                   |      |
| Instrument Test Code 🛆     | IM Test Code                     | Fluid | Fluid Description | Test Resulting Option | Display Name | Default Test Code | LOIN |
| Ag_C RH2-Anti-C-EW         | Ag_C RH2-Anti-C-EW               | Blood | Blood             | OD                    | AntiC        | <b>V</b>          |      |
| Ag_c RH4-Anti-c-EW         | Ag_c RH4-Anti-c-EW               | Blood | Blood             | OD                    | Antic        | ×                 |      |
| Ag_CcEe-Anti-c-EW          | Ag_CcEe:Anti-c-EW                | Blood | Blood             | OD                    | Antic        | V                 |      |
| Ag_CcEe-Anti-C-EW          | Ag_CcEe-Anti-C-EW                | Blood | Blood             | OD                    | AntiC        | V                 |      |
| Ag_CcEe-Anti-e-EW          | Ag_CcEe-Anti-e-EW                | Blood | Blood             | OD                    | Antie        | ×                 |      |
| Ag_CcEe-Anti-E-EW          | Ag_CcEe-Anti-E-EW                | Blood | Blood             | OD                    | AntiE        | V                 |      |
| Ag_E RH3-Anti-E-EW         | Ag_E RH3-Anti-E-EW               | Blood | Blood             | OD                    | AntiE        |                   |      |
| Ag_e RH5-Anti-e-EW         | Ag_e RH5-Anti-e-EW               | Blood | Blood             | OD                    | Antie        | ×                 |      |
| Ag_Kell-Anti-Kell-EW       | Ag_Kell-Anti-Kell-EW             | Blood | Blood             | OD                    | AntiK        |                   |      |
| Confirm-Anti-A-EW          | Confirm-Anti-A-EW                | Blood | Blood             | OD                    | AntiA        | V                 |      |
| Confirm-Anti-B-EW          | Confirm-Anti-B-EW                | Blood | Blood             | OD                    | AntiB        |                   |      |
| Confirm-Anti-D-EW          | Confirm-Anti-D-EW                | Blood | Blood             | OD                    | AntiD        |                   |      |
| Confirm-Confirm Interp     | Confirm-Confirm Interp           | Blood | Blood             | OD                    | ABORhInterp  |                   |      |
| Confirm-Mono Ctrl-EW       | Confirm-Mono Ctrl-EW             | Blood | Blood             | OD                    | DControl     |                   |      |
| Crossmatch-Crossmatch Inte | erp Crossmatch-Crossmatch Interp | Blood | Blood             | OD                    | XMInterp     |                   |      |
| Crossmatch-IgG XM-EW       | Crossmatch-IgG XM-EW             | Blood | Blood             | OD                    | AHG          |                   |      |
| DAT-DAT Interp             | DAT-DAT Interp                   | Blood | Blood             | OD                    | IgGInterp    |                   |      |
| DAT-DAT Rxn-EW             | DAT-DAT Rxn-EW                   | Blood | Blood             | OD                    | IgG          | 2                 |      |

#### Figure 13: Example of Results Test Code Mapping Tab

*If mismatches in Test Codes names, missing or extra Test Codes are encountered, <u>file a national</u> <u>CA SDM ticket to coordinate assistance with installation using the template in Appendix F.</u> Do not proceed until the issue is resolved.* 

#### 4.4 Verify rules for instrument side configuration

- 1. Remaining in the Configuration Options and Mapping Window, select the Rules Tab (Figure 14).
- 2. Verify the Rules Tab matches the list in *Appendix C: Instrument Side Rules*.

#### Figure 14: Example of Rules Tab

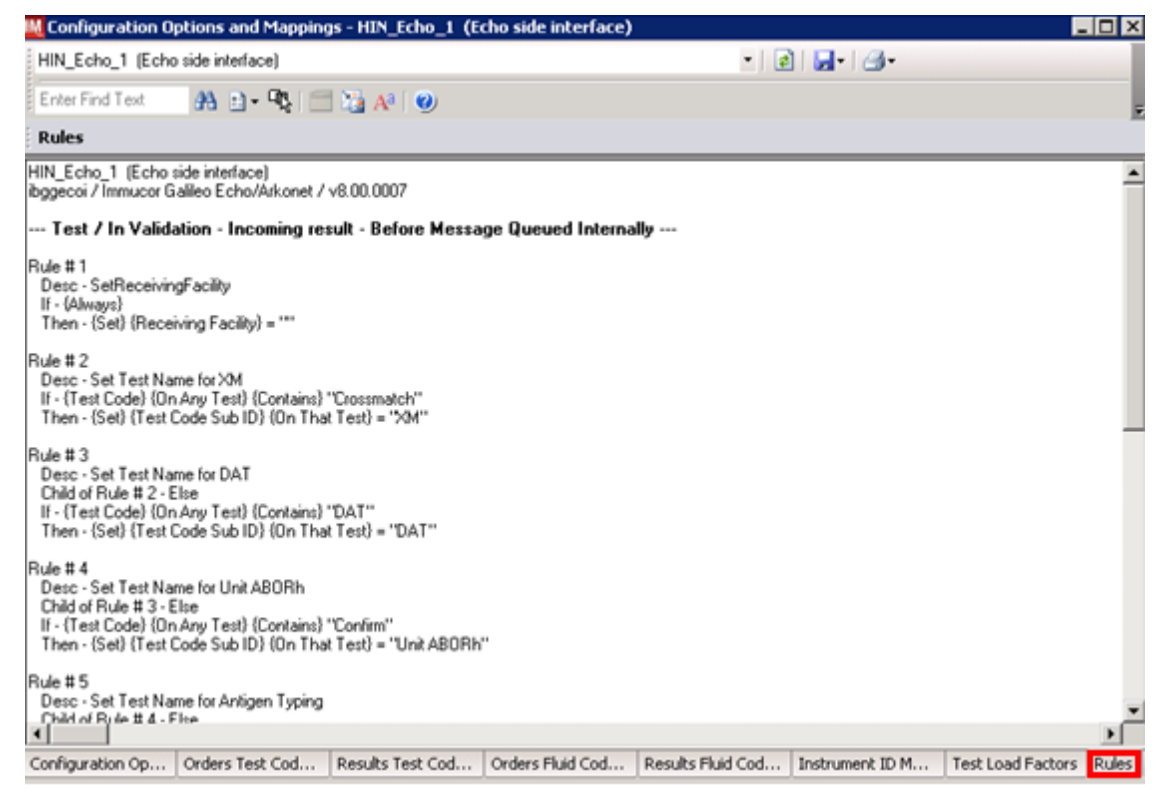

3. Close the Configuration Options and Mappings window.

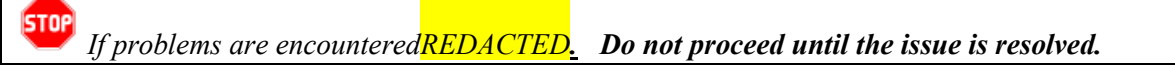

#### 4.5 Configure rules for instrument side configuration

In this section your will establish the name of the instrument associated with test results for VBECS reports. *If you are setting up multiple instruments, make sure that each has a unique name.* 

- 1. Navigate to Configuration -> Specimen Management Configuration -> Rules Processing.
- 2. Select *<Instrument Side Configuration Name>* from the pull down menu (Figure 15).
- 3. Locate rule SetInstrumentID.
- 4. Click on the **Then** line in the rule.
- 5. Modify the rule by typing **<Instrument Name>** between the quotation marks in the lower box in (Figure 15).

Figure 15: Example of Instrument Name Setup

|                     | - •                  |                      |                 |              |            |                           |
|---------------------|----------------------|----------------------|-----------------|--------------|------------|---------------------------|
| W System            | <u>Configuration</u> | Diagnostics          | Security        | Specimen Mar | nagement 🤅 | 55 <u>R D</u> C <b>SR</b> |
| HIN_Ech             | io_1                 |                      | •               | Panes▼       | X 🖻 🛍      | 🛛 🗛 🚵 🛛 🔮                 |
| 🕴 🗄 Tree V          | /iew                 |                      |                 |              |            |                           |
|                     | ≪ X0 😢 🖡             | 2   🚧   😈            | i   Enter I     | Find Text    | A 🗈 •      | Replace                   |
| 🖻 🔛 Test            | : / In Validatio     | n                    |                 |              |            |                           |
| ÷                   | 🗅 Outgoing re        | equest               |                 |              |            |                           |
| ė(                  | 🗅 Incoming re        | esult                |                 |              |            |                           |
|                     | 🗄 🗀 Befo             | re Messag            | e Queue         | d Internally |            |                           |
|                     | ÷=                   | SetRecei             | ivingFaci       | lity         |            |                           |
|                     | :<br>+=              | Set Test             | Name foi        | ́хм          |            |                           |
|                     | :<br>+=              | Set Test             | Name foi        | Patient AB(  | )Bh        |                           |
|                     | :<br> +]··· =        | Set Test             | Name foi        | ABS          |            |                           |
|                     |                      |                      | t               |              |            |                           |
|                     | :<br> - ··· =        | SetInstrur           | mentID          |              |            |                           |
|                     |                      | - Ocanoaa<br>🥥 If- J | Awavel          | 1            |            |                           |
|                     |                      | - π. τ<br>           | on: (Soft       | Instrument   | ייי = ייי  |                           |
|                     |                      |                      | en. 10eg<br>.o. | າຫວັດຕາມອາດ  | 0,-        |                           |
| 🗉 🚧 Live            |                      | C18                  | е.              |              |            |                           |
| ा<br>िंह्य Tree Vie | w 🔲 Grid Viev        | V                    |                 |              |            |                           |
| lf: {Always         | ;}                   |                      |                 |              |            |                           |
| Then: {Se           | et} {Instrument      | tID}="Ech            | o_1ľ            |              |            |                           |
| Else:               |                      |                      |                 |              |            |                           |
|                     |                      |                      |                 |              |            |                           |

6. Locate rule **SetReceivingFacility**. Click on **Then** line in the rule. Modify the rule by typing **<Division Code>** between the quotation marks as shown in (Figure 16).

**Division Code**> also known as Station Number in VistA is a unique alphanumeric code that is associated with each hospital (e.g., **589** for VA Heartland West VAMC). This code must match the division code configured in **VBECS Administrator** application for a given site.

| Figure | 16: | Example | of E | Division | Code | Setup |
|--------|-----|---------|------|----------|------|-------|
|--------|-----|---------|------|----------|------|-------|

| 🔣 <u>S</u> ystem                  | <u>C</u> onfiguration | Diagnostics   | S <u>e</u> curity | Specimen Manag | gement     | SS <u>R D</u> C <b>S</b> F | R I |
|-----------------------------------|-----------------------|---------------|-------------------|----------------|------------|----------------------------|-----|
| HIN_Ech                           | io_1                  |               | -                 | Panes 🕶   🐰    |            | 🛃 🗛 强 🛛                    | 0   |
| 🕴 🗄 Tree 🕯                        | /iew                  |               |                   |                |            |                            |     |
|                                   | °∿ 30 😰 🖡             | ن   🍕   🛃     | Enter             | Find Text      | <b>A</b> E | )∙ Replace.                |     |
| 🗉 🔛 Test                          | : / In Validatio      | n             |                   |                |            |                            |     |
| ÷(                                | 🗎 Outgoing re         | equest        |                   |                |            |                            |     |
| <u> </u>                          | Incoming re           | esult         |                   |                |            |                            |     |
|                                   |                       | re Messag     | e Queue           | d Internally   |            |                            |     |
|                                   | =<br>:                | ©SetRecei     | ivingFac          | ility          |            |                            |     |
|                                   |                       |               | Always}           |                |            | _                          |     |
|                                   |                       | 🌮 Th          | en: {Set}         | {Receiving Fa  | acility}   | = ""                       |     |
|                                   |                       | 🦾 🥥 Els       | se:               |                |            |                            |     |
|                                   | +··· =                | Set Test      | Name fo           | rXM            |            |                            |     |
|                                   | +···=                 | ©Set Test     | Name fo           | r Patient ABOF | Rh         |                            |     |
|                                   | +···=                 | Set Test      | Name fo           | r ABS          |            |                            |     |
|                                   | +···=                 | XMResult      | t _               |                |            |                            |     |
|                                   | <u> </u>              | SetInstrur    | mentID            |                |            |                            |     |
|                                   |                       |               | Always}           |                |            |                            |     |
|                                   |                       | - Ih          | en: {Set}         | {Instrument ID | } = "Ec    | ho_1"                      |     |
|                                   |                       | ····· 🥥 Els   | e:                |                |            |                            |     |
| 🖽 🊧 Live                          |                       | -             |                   |                |            |                            |     |
| Tree Vie                          | w 📃 🔠 Grid Viev       | V             |                   |                |            |                            |     |
| lf: {Always<br>Then: {Se<br>Else: | }<br>it} {Receiving   | ; Facility} = | "589 <b> </b> "   |                |            |                            |     |

7. Click on the **Save Test / In Validation Rule Set** button located in the toolbar above the rules (Figure 17).

Figure 17: Example of Save Rules Button

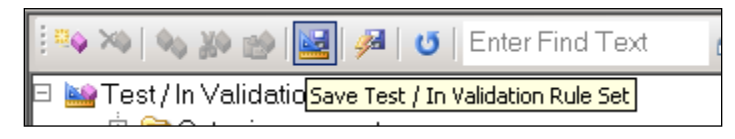

8. Verify that the message in Figure 18 is received:

#### Figure 18: Example of Rule Save

| Test / In V | Validation Rule Set Saved                                                              |
|-------------|----------------------------------------------------------------------------------------|
| 1           | Test / In Validation Rule Set Saved!<br>11 Rule(s) Saved<br>0 Error(s)<br>0 Warning(s) |
|             | OK                                                                                     |

*If problems are encountered, <u>file a national CA SDM ticket to coordinate assistance with</u> <u>installation using the template in Appendix F.</u> Do not proceed until the issue is resolved.* 

9. Click on the Save Live Rule Set button located in the upper toolbar and click Yes to confirm (Figure 19).

#### Figure 19: Example of Save Rules in Live Set Button

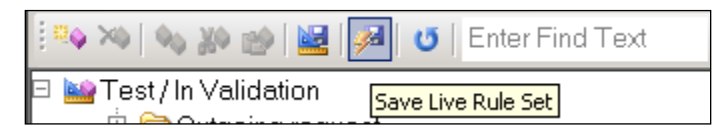

- Navigate to Reports->Configuration Options and Mappings and select the Rules Tab. Scroll down to *Live – Incoming result – Before Message Queued Internally* (Figure 20).
- 11. Verify that the Live Rule Set matches *Appendix C: Instrument Side Rules* and includes changes made to **SetReceivingFacility** (Figure 20) and **SetInstrumentID**.

#### Figure 20: Example of Live Rules Set View

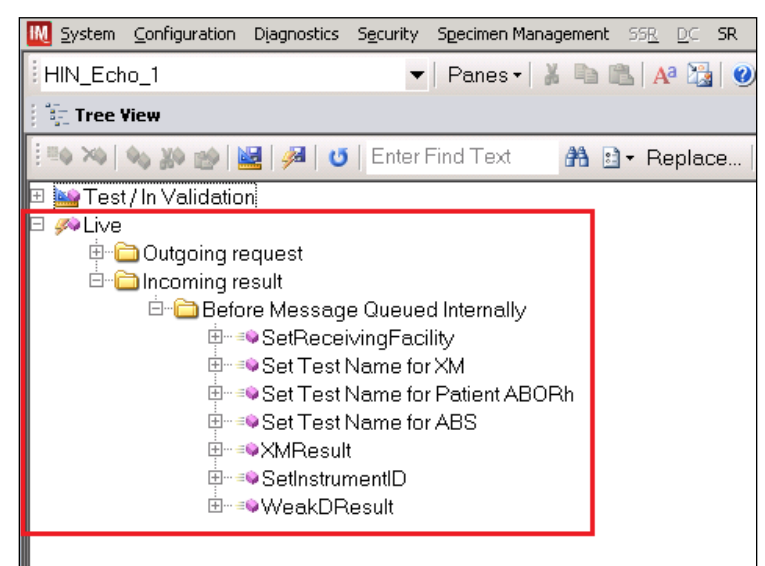

If problems are encountered, <u>file a national CA SDM ticket to coordinate assistance with</u> installation using the template in Appendix F. Do not proceed until the issue is resolved.

12. Close the Configuration Options and Mappings window.

#### 4.6 Import VBECS (HL7) side configuration

U Only one HL7 configuration is needed even if you use multiple Echo instruments. All Echos will share the same HL7 configuration.

Modifying rules or test code mappings in the Instrument Manager configuration outside of this Setup Guide is not allowed and may lead to malfunction of the Automated Instrument to VBECS interface.

- 1. Navigate to **Configuration -> Configuration Editor** (Figure 21).
- 2. Click on the **Import** button.

| IN | Configuration E             | ditor                                     |       |
|----|-----------------------------|-------------------------------------------|-------|
|    | Name<br>HIN_Echo_1<br>Purge | Description<br>Echo Test<br>Purge Handler |       |
|    | Add<br>Copy                 | Properties Import Delete Export           | Close |

#### Figure 21: Example of Configuration Editor Window

- 3. Once the **Restore Driver Configuration** window opens, click **Browse** the button and select **C:\Temp** folder (Figure 22).
- 4. Select Echo HL7 Interface Configuration Template for VBECS 09082016.gsb file from the list. Enter Configuration Name that contains 3 letter location code of the instrument (e.g. HIN for Hines VAMC), word VBECS and sequence number (1 for the first configuration, 2 for the second etc.). Example Configuration Name for VBECS side configuration located at Hines would be:

#### HIN\_VBECS\_1

This configuration name will be further referred in this document as <HL7 Side Configuration>.

| łM | Configuratio | on Editor                     |                                               |
|----|--------------|-------------------------------|-----------------------------------------------|
|    |              |                               |                                               |
|    | Name         | Description                   |                                               |
|    | HIN_Echo_1   | Echo Test                     |                                               |
|    | Purge        | Purae Handler                 |                                               |
|    |              | Kestore Driver Configu        | ration                                        |
|    |              | Restore From Directory        |                                               |
|    |              | C:\temp\                      | (Browse)                                      |
|    |              |                               |                                               |
|    |              | Echo   HL7 Interface Configu  | ration Template for VBECS 05252016.gsb        |
|    |              | Echo   Instrument Interface C | Configuration Template for VBECS 05252016.gsb |
|    |              |                               |                                               |
|    |              |                               |                                               |
|    |              |                               |                                               |
|    | <u> </u>     |                               |                                               |
|    |              |                               |                                               |
|    | Add          |                               |                                               |
|    |              | Configuration Name            |                                               |
|    |              |                               |                                               |
|    | Сору         | Configuration Description     |                                               |
|    |              | D: T                          |                                               |
| _  |              | Driver Type                   |                                               |
|    |              |                               |                                               |
|    |              |                               | Import Class                                  |
|    |              |                               |                                               |
|    |              |                               |                                               |

5. Enter **Configuration Description** and click **Import** button. Verify that the confirmation window in Figure 23 displays.

Figure 23: Example of Successful Configuration Import

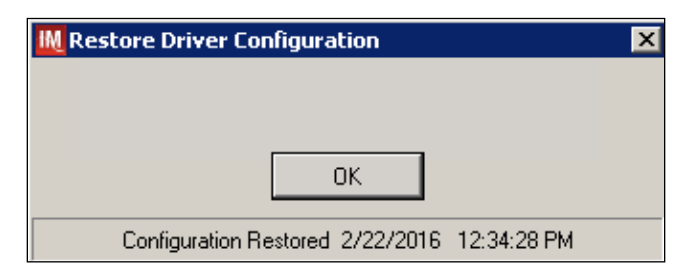

**I** *f* you are using newer version of the driver than the one mentioned in section 3, the Instrument Manager will warn you about the discrepancy in driver versions. Please acknowledge this warning and continue.

- 6. Click **OK** and close the **Restore Driver Configuration** window.
- 7. Verify that **Configuration Editor** shows the new configuration on the list (Figure 24).

| łM | Configuration Ed | itor                     |       |
|----|------------------|--------------------------|-------|
|    |                  |                          |       |
|    | Name             | Description              |       |
|    | HIN_Echo_1       | Echo Test                |       |
| L  | HIN_VBECS_1      | VBECS side configuration |       |
|    | Purge            | Purge Handler            |       |
|    |                  |                          |       |
|    |                  |                          |       |
|    |                  |                          |       |
|    |                  |                          |       |
|    |                  |                          |       |
|    |                  |                          |       |
|    |                  |                          |       |
|    |                  |                          |       |
|    | <u> </u>         |                          |       |
|    |                  |                          |       |
|    | Add              | Properties Import        |       |
|    |                  | Propercies               |       |
|    |                  |                          |       |
|    | Сору             | Delete Export            | Close |
|    |                  |                          |       |
|    |                  |                          | 11.   |

#### Figure 24: Example of Newly Imported HL7 Configuration

#### 4.7 Verify test code mapping for VBECS side configuration

- 5. Navigate to **Reports -> Configuration Options and Mappings.**
- 6. Select the *<HL7 Side Configuration Name>* from the pull down menu (Figure 25).
- 7. Select the **Results Test Code Mapping Tab** (Figure 25).
- 8. Verify the Results Test Code Mapping Report Tab matches the list in *Appendix B: HL7 (VBECS) Side Mapping.*

| IN_VBECS_1 (VBECS side inter | íace)          |         |                   |                       | •            | <b>-</b> 3-            |   |
|------------------------------|----------------|---------|-------------------|-----------------------|--------------|------------------------|---|
| iter Find Text 🛛 🐴 🗈 - 🕻     | <b>k</b> 🖻 🛯 🖓 | a i     | <b>)</b> )        |                       |              |                        |   |
| sults Test Code Manning      |                |         |                   |                       |              |                        |   |
| trument to Instrument Man    | and to LIC A   | lest fl | Desulte)          |                       |              |                        |   |
| strument to Instrument Man   | ager to LIS/F  | iost (i | nesuitsj          | T 10 10 0 0           | D: 1 N       |                        |   |
| Instrument Test Lode /       | IM Test Lode   | Fluid   | Fluid Description | Test Resulting Uption | Display Name | Default Test Code LUII |   |
| Ag_C RH2-Anti-C-EW           | AntiC          | Blood   | Blood             | D                     | AntiC        | <b>∠</b>               |   |
| Ag_c RH4-Anti-c-EW           | Antic          | Blood   | Blood             | D                     | Antic        | ×                      | _ |
| Ag_CcEe-Anti-c-EW            | Antic          | Blood   | Blood             | D                     | Antic        | 2                      |   |
| Ag_CcEe-Anti-C-EW            | AntiC          | Blood   | Blood             | D                     | AntiC        |                        |   |
| Ag_CcEe-Anti-e-EW            | Antie          | Blood   | Blood             | D                     | Antie        | ×                      |   |
| Ag_CcEe-Anti-E-EW            | AntiE          | Blood   | Blood             | D                     | AntiE        | 2                      |   |
| Ag_E RH3-Anti-E-EW           | AntiE          | Blood   | Blood             | D                     | AntiE        | 2                      |   |
| Ag_e RH5-Anti-e-EW           | Antie          | Blood   | Blood             | D                     | Antie        |                        |   |
| Ag_Kell-Anti-Kell-EW         | AntiK          | Blood   | Blood             | D                     | AntiK        | 2                      |   |
| Confirm-Anti-A-EW            | AntiA          | Blood   | Blood             | D                     | AntiA        | 2                      |   |
| Confirm-Anti-B-EW            | AntiB          | Blood   | Blood             | D                     | AntiB        | 2                      |   |
| Confirm-Anti-D-EW            | AntiD          | Blood   | Blood             | D                     | AntiD        |                        |   |
| Confirm-Confirm Interp       | ABORhInterp    | Blood   | Blood             | D                     | ABORhInterp  | 2                      |   |
| Confirm-Mono Ctrl-EW         | DControl       | Blood   | Blood             | D                     | DControl     | 2                      |   |
| Crossmatch-Crossmatch Interp | XMInterp       | Blood   | Blood             | D                     | XMInterp     |                        |   |
| Crossmatch-IgG XM-EW         | AHG            | Blood   | Blood             | D                     | AHG          |                        |   |
| DAT-DAT Interp               | IgGInterp      | Blood   | Blood             | D                     | IgGInterp    | 2                      |   |
| DAT-DAT Rxn-EW               | lgG            | Blood   | Blood             | D                     | lgG          | 2                      |   |
| Group2-A1 Cells-EW           | A1Cells        | Blood   | Blood             | D                     | A1Cells      |                        |   |

#### Figure 25: Example of HL7 Configuration Report Window

9. Close Configuration Options and Mappings window.

If mismatches in Test Codes names, missing or extra Test Codes are encountered, REDACTED. Do not proceed until the issue is resolved.

#### 4.8 Verify rules for VBECS (HL7) side configuration

Modifying rules or test code mappings as imported using this Instrument Manager configuration Setup Guide may lead to malfunction of the Automated Instrument to VBECS interface.

- 1. Navigate to Configuration -> Specimen Management Configuration -> Rules Processing.
- 2. On the **Rule Processing** window, select *<HL7 Side Configuration*> from the drop-down in the upper left corner.
- 3. Next, click on the Quick Filter icon located on the right side of the Configuration Name (Figure 26)

Figure 26: Example of Rules Processing Toolbar

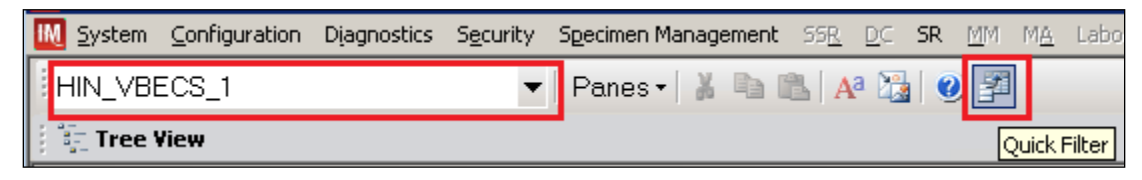

4. On the **Quick Filter** window, check the box next to the **Outgoing Result** and click **Close** button (Figure 27).

Figure 27: Example of Quick Filter Window

| Quick Filter                                                                                                    | ×     |
|----------------------------------------------------------------------------------------------------|-------|
| <ul> <li>Incoming request</li> <li>Incoming cancel</li> <li>Outgoing status</li> <li>Outgoing result</li> <li>Outgoing cancel</li> <li>Incoming status</li> <li>Incoming result</li> </ul> |       |
|                                                                                                    | Close |

5. Expand Outgoing Result section and Before Message Sent to this Connection sections (Figure 28).

Figure 28: Example of Rules Window

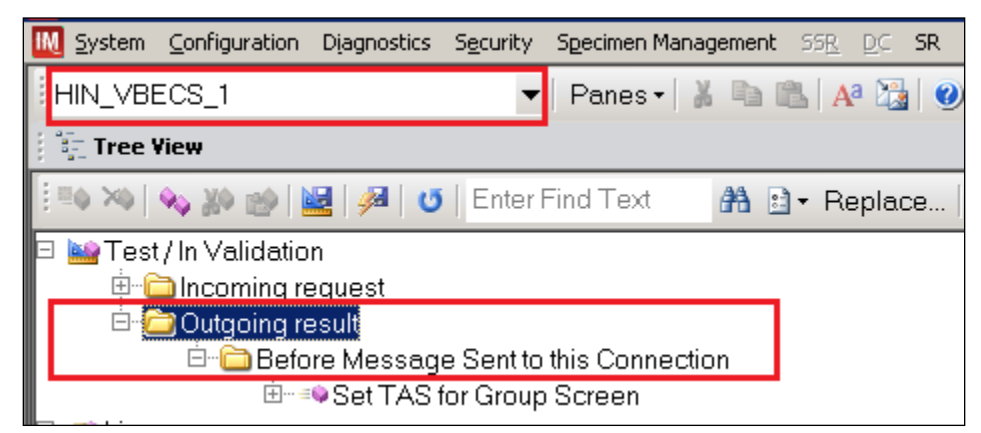

6. Expand all rules and verify that they match rules listed in Appendix D: VBECS (HL7) Side Rules.

- *If mismatches in rules are encountered* **REDACTED.** Do not proceed until the issue is resolved.
- 7. Click on **the Save Live Rule Set** button located in the upper toolbar and click **Yes** to confirm (Figure 29).

#### Figure 29: Example of Save Rules in Live Set Button

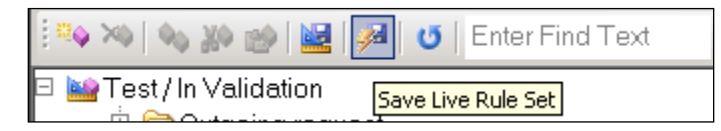

8. Expand the Live Rule Set and verify that rule text matches *Appendix D: VBECS (HL7) Side Rules*. (Figure 30).

#### Figure 30: Example of Live Rules Set View

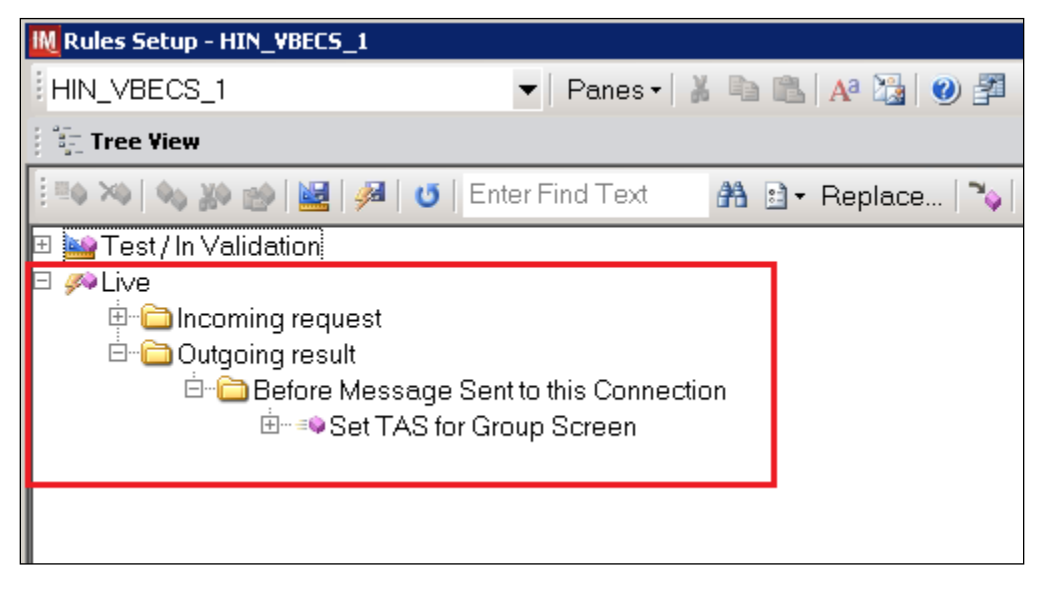

- *If problems are encountered, REDACTED.* Do not proceed until the issue is resolved.
- 9. Close the **Rules Setup** window.

#### 5 Set Up HL7 Connection to VBECS TEST

Modifying connection settings in the Instrument Manager outside of this Setup Guide is not allowed and may lead to malfunction of the Automated Instrument to VBECS interface.

- 1. Navigate to **Configuration -> Connection Assignment**.
- 2. On the Connection Assignment window, click the Add button.
- 3. On the **Connection Properties** window, enter the **Connection Name**. Enter a name that contains *<HL7 Side Configuration>* and word **Connection**. For example:

#### HIN\_VBECS\_1\_Connection

- 4. Select *<HL7 Side Configuration>* as Configuration Name.
- 5. Check Include in Specimen Management check box.
- 6. Select **TCP/IP connection** in Device. (Figure 31).

#### Figure 31: Example of Connection Properties Window

| M Connection Prop   | erties - HIN_VBECS_1_Connection |                                                                                                    | ×        |
|---------------------|---------------------------------|----------------------------------------------------------------------------------------------------|----------|
| Connection Name     | HIN_VBECS_1_Connection          | Number of Days to Keep                                                                                                    |          |
| Configuration Name  | HIN_VBECS_1                     | Incoming Messages<br>Outgoing Messages                                                                                                    | 3        |
| Site                | ×                               | Communications Trace                                                                                                    | 3        |
| Location            |                                 | Error Messages                                                                                                    | 3        |
|                     | Start on System Start           | Driver Data                                                                                                    | 3        |
| Destriation Line(s) |                                 | Advanced Options<br>Explode Coded Entries for this Conr<br>Include in Specimen Management<br>Default userid<br>Update Specimen Management | ection   |
|                     |                                 | Messages Include in Specimen Storage and R Device C NULL C COM ICP/IE                                                                     | etrieval |
|                     |                                 | Device Parameters                                                                                                    | Close // |

- 7. Click on **Device Parameters** button.
- 8. Enter TCP/IP Address and TCP/IP Port Number that matches VBECS TEST Application IP Address and IP Port Number configured in VBECS TEST Administrator application for Auto Instrument Interface (Figure 32). Please refer to *VistA Blood Establishment Computer Software*

(VBECS) 2.2.0 Technical Manual Security Guide for instruction on how to configure interfaces for VBECS.

#### Figure 32: Example of TCP/IP Configuration Window

| 🔣 TCP/IP Port Config               | guration - ProVue_VBECS_Connection | × |
|------------------------------------|------------------------------------|---|
| TCP / IP Address                   | <ip address=""></ip>               | ] |
| TCP / IP Port Number               | 21995                              | ] |
| Send String When<br>String to Send | Dening Connection                  |   |
|                                    | Close                              | ] |

- 9. Click close on the TCP/IP Port Configuration window and click Yes to save.
- 10. Click close on the **Connection Properties** window and click **Yes** to save.
- 11. Verify the newly created connection shows on Connection Assignment window (Figure 33).

#### Figure 33: Example of Newly Created Connection Figure

| IM | M Connection Assignment |  |  |
|----|-------------------------|--|--|
|    |                         |  |  |
|    | Connection Name         |  |  |
|    | HIN_VBECS_1_Connection  |  |  |
|    |                         |  |  |
|    |                         |  |  |
|    |                         |  |  |

#### 6 Set Up Instrument Connection

**D** Execute instructions in this section for each instrument that will be connecting to VBECS.

*Modifying connection settings in the Instrument Manager outside of this Setup Guide is not allowed and may lead to malfunction of the Automated Instrument to VBECS interface.* 

- 1. On the **Connection Assignment** window, click the **Add** button.
- 2. On the **Connection Properties** window, enter the **Connection Name**. Enter a name that contains *<Instrument Side Configuration>* and word **Connection**. For example:

HIN\_Echo\_1\_Connection

- 3. Select *<Instrument Side Configuration>* as Configuration Name.
- 4. Check Include in Specimen Management check box.
- 5. Select TCP/IP connection.
- 6. On the **Destination Lines** list check the box next to connection configured in previous section (Figure 34).

#### Figure 34: Example of Connection Properties Window

| Konnection Prop     | erties - HIN_Echo_1_Connection |                                                                                                    | ×                                                   |
|---------------------|--------------------------------|----------------------------------------------------------------------------------------------------|-----------------------------------------------------|
| Connection Name     | HIN_Echo_1_Connection          | Number of Days to Keep                                                                                                    |                                                     |
| Configuration Name  | HIN_Echo_1                     | Incoming Messages<br>Outgoing Messages                                                                                                    | 3                                                   |
| Site                |                                | Communications Trace                                                                                                    | 3                                                   |
| Location            |                                | Error Messages                                                                                                    | 3 🔹                                                 |
|                     | Start on System Start          | Driver Data                                                                                                    | 3                                                   |
| Destination Line(s) | I HIN_VBECS_1_Connection       | Advanced Options<br>Explode Coded Entries for this O<br>Include in Specimen Manageme<br>Default userid<br>Update Specimen Manageme<br>Messages<br>Include in Specimen Storage and | ionnection<br>ant<br>ment on Status<br>rd Retrieval |
|                     |                                | C NULL C COM                                                                                                    |                                                     |
|                     |                                | Device Parameters                                                                                                    | Close                                               |

- 7. Click on Device Parameters button.
- 8. TCP/IP Address remains blank.
- 9. Set TCP/IP Port Number to *<Instrument Port>* discussed in Section Network Connectivity Setup.
- 10. Uncheck Send String When Opening Connection check box (Figure 35).

#### Figure 35: Example of TCP/IP Configuration Window

| M TCP/IP Port Configuration - Echo Milwaukee | ×  |
|----------------------------------------------|----|
| TCP / IP Address                             |    |
| TCP / IP Port Number 10010                   |    |
| - Send String When Opening Connection -      |    |
| String to Send                               |    |
|                                              |    |
| Close                                        | 1. |

- 11. Click close on the TCP/IP Port Configuration window and click Yes to save.
- 12. Click close on the Connection Properties window and click Yes to save.
- 13. Verify the newly created connection shows on Connection Assignment window (Figure 36).
- 14. Close the **Connection Assignment** window.

Figure 36: Example of Newly Created Connection

| IM | M Connection Assignment |  |  |  |  |
|----|-------------------------|--|--|--|--|
|    |                         |  |  |  |  |
|    | Connection Name         |  |  |  |  |
|    | HIN_Echo_1_Connection   |  |  |  |  |
|    | HIN_VBECS_1_Connection  |  |  |  |  |
|    |                         |  |  |  |  |
|    |                         |  |  |  |  |

#### 7 Test New Connections

- 1. Navigate to System -> Status.
- **2.** Right-click each newly created connection and choose option to **Start Selected Connections** (Figure 37).

Figure 37: Example of Connection Status Window

| iM St             | 🔣 Status Display                                                          |                      |                  |  |  |  |  |
|-------------------|---------------------------------------------------------------------------|----------------------|------------------|--|--|--|--|
|                   | 💽 🕞 Start Selected Connections   回 Stop Selected Connections   🄁 Resend I |                      |                  |  |  |  |  |
| ۲                 | Log Minimal SEL Events   📯 L                                              | Itility              |                  |  |  |  |  |
| $\exists  \flat $ | 🗉 🗠 👔 🗣 🚱 🗹                                                               | 🕾 🚹   💷   🛐          | 🛛 🎒 🖌 🝸 Enter Fi |  |  |  |  |
|                   | Connection A                                                              | Status               | In Service Ir    |  |  |  |  |
| E                 | System                                                                    |                      |                  |  |  |  |  |
|                   | Purge                                                                     | On                   |                  |  |  |  |  |
|                   | Qmgr                                                                      | On (2/2)             |                  |  |  |  |  |
|                   | Specimen Routing                                                          | Off                  |                  |  |  |  |  |
| <u> </u>          | User Defined                                                              |                      |                  |  |  |  |  |
|                   | HIN_Echo_1_Connection                                                     | Off                  | Yes (            |  |  |  |  |
|                   | HIN_VBECS_1_Connec                                                        | Start Selected Conne | ections          |  |  |  |  |
|                   |                                                                           | Stop Selected Conne  | ections          |  |  |  |  |

3. Verify that all newly created connections are showing **Status** of **On** after about a minute or so. (Figure 38).

#### Figure 38: Example of Successful Connection Test

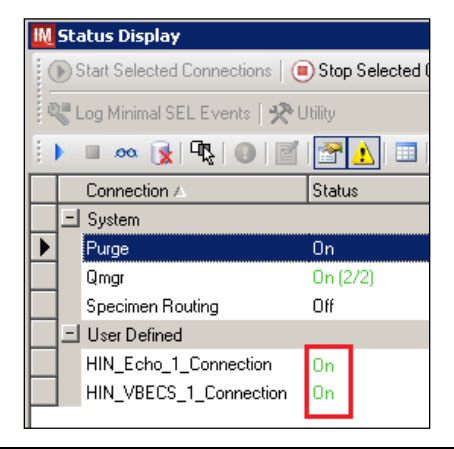

If one or more connections fail to start, REDACTED Do not proceed until the issue is resolved.

4. Close the Status Display.

#### 8 Validate Instrument connectivity to VBECS TEST

Execute validation instructions from *Appendix G* to verify that Instrument is properly interfacing with VBECS.

If one or more validation scenarios fail, REDACTED. Do not proceed until the issue is resolved.

#### 9 Set up HL7 Connection to VBECS PROD

1. Navigate to System -> Status.

STOP

2. Right-click <VBECS\_Connection> and choose option to Stop Selected Connections (Figure 39).

Figure 39: Example of Stop Selected Connections

| IM | Sta | atus Display                   |           |             |                  |                     |
|----|-----|--------------------------------|-----------|-------------|------------------|---------------------|
| 1  | Þ   | Start Selected Connections   🦲 | ) Stop Se | lected Conn | ections 🛛 🔁      | Resend Messages   🗙 |
| 1  |     | 🗉 🗠 👔 🗣 🚱 🔤                    | 🚰 🔥       | 💷   🙀       | 🕒 -   🍸          | Enter Find Text     |
|    |     | Connection A                   | Status    |             | In Service       | In                  |
|    | Ξ   | System                         |           |             |                  |                     |
|    |     | Purge                          | On        |             |                  |                     |
|    |     | Qmgr                           | On (2/2   | )           |                  |                     |
|    |     | Specimen Routing               | Off       |             |                  |                     |
|    | E   | User Defined                   |           |             |                  |                     |
|    |     | Echo_VBECS_Connection          | On        |             | Yes              | 0                   |
|    |     | HIN_VBECS_1_Connection         | On        | Charles     | <br>Solootod Con | nachiona            |
|    |     | MIW_Echo_1_Connection          | Off       | Start       | selected Con     | nections            |
|    |     | ProVue VBECS Connection        | On        | Stop :      | Selected Con     | nections            |

- 3. Wait until connection status changes to Off. Navigate to Configuration -> Connection Assignment.
- 4. Select <VBECS\_Connection> and click Properties (Figure 40).

#### Figure 40: Example of Connection Assignment

| IM | Connection Assignment                                                                                                    | -<br>X |
|----|----------------------------------------------------------------------------------------------------|--------|
|    | Connection Name         Echo_VBECS_Connection         HIN_VBECS_1_Connection         MIW_Echo_1_Connection         ProVue_VBECS_Connection         SDC_VBECS_1_Connection         SFC_VBECS_1_Connection |        |
|    | Add Properties Delete Clos                                                                                                    | :e     |

5. On Connection Properties window click Device Parameters (Figure 41).

| Figure   | 41: | Exam  | ple of | Conn | ection  | Pro | perties  |
|----------|-----|-------|--------|------|---------|-----|----------|
| I Igui C |     | L'Aum |        | Com  | lection | 110 | 501 0105 |

| K Connection Prop                             | erties - HIN_VBECS_1_Connection                                                                                                    | ×                                                                                                    |
|-----------------------------------------------|----------------------------------------------------------------------------------------------------|----------------------------------------------------------------------------------------------------|
| Connection Name<br>Configuration Name<br>Site | HIN_VBECS_1_Connection HL7 Echo VBECS                                                                                                    | Number of Days to Keep<br>Incoming Messages 3 +<br>Outgoing Messages 3 +<br>Communications Trace 3 +                                                                                                    |
| Location                                      | ▼ Start on System Start                                                                                                    | Error Messages 3                                                                                                    |
| Destination Line(s)                           | Echo_VBECS_Connection HIN_VBECS_1_Connection NIW_Echo_1_Connection ProVue_VBECS_Connection SDC_VBECS_1_Connection SFC_VBECS_1_Connection | Advanced Options  Explode Coded Entries for this Connection  Include in Specimen Management Default userid  Update Specimen Management on Status Messages Include in Specimen Storage and Retrieval  Device NULL COM TCP/IP |
|                                               |                                                                                                    | Device Parameters Close                                                                                                    |

6. Enter **TCP/IP Address** and **TCP/IP Port Number** that matches **VBECS PROD Application IP Address and IP Port Number** configured in **VBECS PROD Administrator** application for **Auto Instrument Interface** (Figure 42). Please refer to *VistA Blood Establishment Computer Software* (*VBECS) Technical Manual Security Guide* for instruction on how to configure interfaces for VBECS.

| Figure 42: Example of TCP/IP | <sup>•</sup> Configuration Window |
|------------------------------|-----------------------------------|
|------------------------------|-----------------------------------|

| M TCP/IP Port Configuration - HIN_VBECS_1_Connection | × |
|------------------------------------------------------|---|
| TCP / IP Address <pre><ip address=""></ip></pre>     |   |
| TCP / IP Port Number                                 |   |
| Send String When Opening Connection                  |   |
| Close                                                | ] |

- 7. Close the TCP/IP Port Configuration and click Yes to confirm changes.
- 8. Close the Connection Properties window and click Yes to confirm changes.
- 9. Close the **Connection Assignment** window.
- 10. Navigate to System -> Status.
- 11. Right-click **<VBECS\_Connection>** and choose option to **Start Selected Connections** (Figure 43).

Figure 43: Example of Connection Status Window

| IM | 🔣 Status Display |                                |             |            |           |        |         |            |                |
|----|------------------|--------------------------------|-------------|------------|-----------|--------|---------|------------|----------------|
|    |                  | Start Selected Connections   🦲 | ) Stop Sele | ected Conn | ections   | 2      | Resend  | l Messages | $ \mathbf{X} $ |
| 1  |                  | 🗉 🗠 👔 🗣   🚱   🗾                | 🚰 🚹         |            | 3-        | Y      | Enter F | find Text  | æ              |
|    |                  | Connection 🛆                   | Status      |            | In Serv   | ice    |         | In         |                |
|    | Ξ                | System                         |             |            |           |        |         |            |                |
|    |                  | Purge                          | On          |            |           |        |         |            |                |
|    |                  | Qmgr                           | On (2/2)    |            |           |        |         |            |                |
|    |                  | Specimen Routing               | Off         |            |           |        |         |            |                |
|    | Ξ                | User Defined                   |             |            |           |        |         |            |                |
|    |                  | Echo_VBECS_Connection          | On          |            | Yes       |        |         | 0          |                |
|    |                  | HIN_VBECS_1_Connection         | Off         |            | <u>v</u>  |        |         | 0          |                |
|    |                  | MIW_Echo_1_Connection          | Off         | Star       | t Selecte | ed Coi | nnectio | ns         |                |

12. Verify that **<VBECS\_Connection>** is showing Status of **On** after about a minute or so. (Figure 44).

Figure 44: Example of Successful Connection Test Figure 44

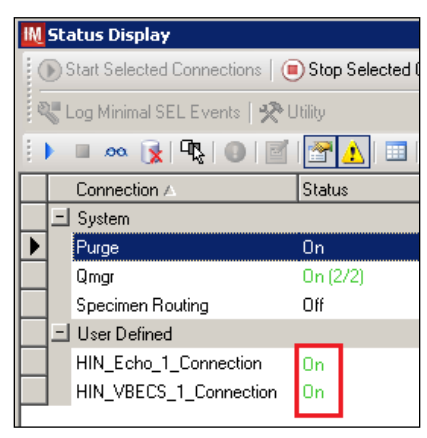

If connection fails to start, <u>REDACTED</u>. Do not proceed until the issue is resolved.

13. Close the **Status Display** and Log Off the system.

### Glossary

| Acronym, Term           | Definition                                                                                                    |
|-------------------------|----------------------------------------------------------------------------------------------------|
| Automated Instrument    | Blood Bank Analyzer that performs blood testing.                                                                                                    |
| Division Code           | Also known as Station Number in Vista is the unique alphanumeric code that is associated with each hospital (e.g. 589 for VA Heartland West).                                                                                                    |
| Instrument Manager (IM) | Software created by Data Innovations that serves as a middleware<br>between Automated Instrument and VBECS. It translates messages<br>containing test results sent from an instrument into HL7 messages<br>that are then parsed into VBECS.                                                                                                    |
| VA                      | Department of Veterans Affairs.                                                                                                    |
| VBECS                   | VistA Blood Establishment Computer Software.                                                                                                    |
| VistA                   | Veterans Health Information Systems and Technology Architecture.<br>VistA software, developed by the VA, is used to support clinical and<br>administrative functions at VA Medical Centers nationwide. VistA is<br>composed of packages that undergo a verification process to ensure<br>conformity with name spacing and other VistA standards and<br>conventions. |

### **Appendices**

#### Appendix A: Instrument Side Mapping

Table 1- Appendix A: Instrument Side mapping

| Instrument Test Code         | IM Test Code                 | Display Name |
|------------------------------|------------------------------|--------------|
| Ag_C RH2-Anti-C-EW           | Ag_C RH2-Anti-C-EW           | AntiC        |
| Ag_c RH4-Anti-c-EW           | Ag_c RH4-Anti-c-EW           | Antic        |
| Ag_CcEe-Anti-C-EW            | Ag_CcEe-Anti-C-EW            | AntiC        |
| Ag_CcEe-Anti-c-EW            | Ag_CcEe-Anti-c-EW            | Antic        |
| Ag_CcEe-Anti-E-EW            | Ag_CcEe-Anti-E-EW            | AntiE        |
| Ag_CcEe-Anti-e-EW            | Ag_CcEe-Anti-e-EW            | Antie        |
| Ag_E RH3-Anti-E-EW           | Ag_E RH3-Anti-E-EW           | AntiE        |
| Ag_e RH5-Anti-e-EW           | Ag_e RH5-Anti-e-EW           | Antie        |
| Ag_Kell-Anti-Kell-EW         | Ag_Kell-Anti-Kell-EW         | AntiK        |
| Confirm-Anti-A-EW            | Confirm-Anti-A-EW            | AntiA        |
| Confirm-Anti-B-EW            | Confirm-Anti-B-EW            | AntiB        |
| Confirm-Anti-D-EW            | Confirm-Anti-D-EW            | AntiD        |
| Confirm-Confirm Interp       | Confirm-Confirm Interp       | ABORhInterp  |
| Confirm-Mono Ctrl-EW         | Confirm-Mono Ctrl-EW         | DControl     |
| Crossmatch-Crossmatch Interp | Crossmatch-Crossmatch Interp | XMInterp     |
| Crossmatch-IgG XM-EW         | Crossmatch-IgG XM-EW         | AHG          |
| DAT-DAT Interp               | DAT-DAT Interp               | IgGInterp    |
| DAT-DAT Rxn-EW               | DAT-DAT Rxn-EW               | lgG          |
| Group2-A1 Cells-EW           | Group2-A1 Cells-EW           | A1Cells      |
| Group2-Anti-A-EW             | Group2-Anti-A-EW             | AntiA        |
| Group2-Anti-B-EW             | Group2-Anti-B-EW             | AntiB        |
| Group2-Anti-D1-EW            | Group2-Anti-D1-EW            | AntiD1       |
| Group2-Anti-D2-EW            | Group2-Anti-D2-EW            | AntiD2       |
| Group2-B Cells-EW            | Group2-B Cells-EW            | BCells       |
| Group2-Group2 Interp         | Group2-Group2 Interp         | ABORhInterp  |
| Group2-Mono Ctrl-EW          | Group2-Mono Ctrl-EW          | DControl     |
| Group-A1 Cells-EW            | Group-A1 Cells-EW            | A1Cells      |
| Group-Anti-A-EW              | Group-Anti-A-EW              | AntiA        |
| Group-Anti-B-EW              | Group-Anti-B-EW              | AntiB        |
| Group-Anti-D1-EW             | Group-Anti-D1-EW             | AntiD1       |
| Group-Anti-D2-EW             | Group-Anti-D2-EW             | AntiD2       |
| Group-B Cells-EW             | Group-B Cells-EW             | BCells       |
| Group-Group Interp           | Group-Group Interp           | ABORhInterp  |
| Group-Mono Ctrl-EW           | Group-Mono Ctrl-EW           | DControl     |
| Screen-Screen 1-EW           | Screen-Screen 1-EW           | SC1          |
| Screen-Screen 2-EW           | Screen-Screen 2-EW           | SC2          |
| Screen-Screen 3-EW           | Screen-Screen 3-EW           | SC3          |
| Screen-Screen Interp         | Screen-Screen Interp         | ABSInterp    |
| Weak D-Anti-D-EW             | Weak D-Anti-D-EW             | AntiD        |
| Weak D-Weak D Interp         | Weak D-Weak D Interp         | WeakDInterp  |

### Appendix B: HL7 (VBECS) Side Mapping

#### Table 2- Appendix B: HL7 (VBECS) Side Mapping

| IM Test Code                 | HL7 (VBECS) Test Code |
|------------------------------|-----------------------|
| Ag_C RH2-Anti-C-EW           | AntiC                 |
| Ag_c RH4-Anti-c-EW           | Antic                 |
| Ag_CcEe-Anti-C-EW            | AntiC                 |
| Ag_CcEe-Anti-c-EW            | Antic                 |
| Ag_CcEe-Anti-E-EW            | AntiE                 |
| Ag_CcEe-Anti-e-EW            | Antie                 |
| Ag_E RH3-Anti-E-EW           | AntiE                 |
| Ag_e RH5-Anti-e-EW           | Antie                 |
| Ag_Kell-Anti-Kell-EW         | AntiK                 |
| Confirm-Anti-A-EW            | AntiA                 |
| Confirm-Anti-B-EW            | AntiB                 |
| Confirm-Anti-D-EW            | AntiD                 |
| Confirm-Confirm Interp       | ABORhInterp           |
| Confirm-Mono Ctrl-EW         | DControl              |
| Crossmatch-Crossmatch Interp | XMInterp              |
| Crossmatch-IgG XM-EW         | AHG                   |
| DAT-DAT Interp               | lgGInterp             |
| DAT-DAT Rxn-EW               | lgG                   |
| Group2-A1 Cells-EW           | A1Cells               |
| Group2-Anti-A-EW             | AntiA                 |
| Group2-Anti-B-EW             | AntiB                 |
| Group2-Anti-D1-EW            | AntiD1                |
| Group2-Anti-D2-EW            | AntiD2                |
| Group2-B Cells-EW            | BCells                |
| Group2-Group2 Interp         | ABORhInterp           |
| Group2-Mono Ctrl-EW          | DControl              |
| Group-A1 Cells-EW            | A1Cells               |
| Group-Anti-A-EW              | AntiA                 |
| Group-Anti-B-EW              | AntiB                 |
| Group-Anti-D1-EW             | AntiD1                |
| Group-Anti-D2-EW             | AntiD2                |
| Group-B Cells-EW             | BCells                |
| Group-Group Interp           | ABORhInterp           |
| Group-Mono Ctrl-EW           | DControl              |
| Screen-Screen 1-EW           | SC1                   |
| Screen-Screen 2-EW           | SC2                   |
| Screen-Screen 3-EW           | SC3                   |
| Screen-Screen Interp         | ABSInterp             |
| Weak D-Anti-D-EW             | AntiD                 |
| Weak D-Weak D Interp         | WeakDInterp           |

#### Appendix C: Instrument Side Rules

#### **Figure 45: Instrument Side Rules**

HIN\_Echo\_1 (Echo Test) ibggecoi / Immucor Galileo Echo/Arkonet / v8.00.0007

#### --- Test / In Validation - Incoming result - Before Message Queued Internally ---

Rule # 1 Desc - SetReceivingFacility If - {Always} Then - {Set} {Receiving Facility} = ""

Rule # 2

Desc - Set Test Name for XM If - {Test Code} {On Any Test} {Contains} "Crossmatch" Then - {Set} {Test Code Sub ID} {On That Test} = "XM"

Rule # 3

Desc - Set Test Name for DAT Child of Rule # 2 - Else If - {Test Code} {On Any Test} {Contains} "DAT" Then - {Set} {Test Code Sub ID} {On That Test} = "DAT"

Rule #4

Desc - Set Test Name for Unit ABORh Child of Rule # 3 - Else If - {Test Code} {On Any Test} {Contains} "Confirm" Then - {Set} {Test Code Sub ID} {On That Test} = "Unit ABORh"

Rule # 5 Desc - Set Test Name for Antigen Typing Child of Rule # 4 - Else If - {Test Code} {On Any Test} {Contains} "Ag\_" Then - {Set} {Test Code Sub ID} {On That Test} = "Antigen Typing"

Rule # 6 Desc - Set Test Name for Weak D Child of Rule # 5 - Else If - {Test Code} {On Any Test} {Contains} "Weak D" Then - {Set} {Test Code Sub ID} {On That Test} = "Weak D"

Rule # 7

Desc - Set Test Name for Patient ABORh If - {Test Code} {On Any Test} {Contains} "Group" Then - {Set} {Test Code Sub ID} {On That Test} = "Patient ABORh" {AND} {Set} {Specimen User Field 15} = {Specimen User Field 15} {Concatenated With} " Group"

Rule # 8

Desc - Set Test Name for ABS If - {Test Code} {On Any Test} {Contains} "Screen" Then - {Set} {Test Code Sub ID} {On That Test} = "ABS" {AND} {Set} {Specimen User Field 15} = {Specimen User Field 15} {Concatenated With} " Screen"

Rule # 9

Desc - XMResult If - {Result} {On Any Test} {Contains} "IgG Comp" Then - {Set} {Result} {On That Test} = "Compatible"

Rule # 10 Desc - SetInstrumentID If - {Always} Then - {Set} {Instrument ID} = ""

Rule # 11 Desc - WeakDResult If - {Result} {On Any Test} {Contains} "Positive" Then - {Set} {Result} {On That Test} = "Positive"

### Appendix D: VBECS (HL7) Side Rules

#### Figure 46: Rules: HL7 Side Rules

| 🛛 嶜 Test / In Validation                                                                                                    |
|----------------------------------------------------------------------------------------------------|
| 🖶 🧰 Incoming request                                                                                                    |
| 🖻 🦳 Outgoing result                                                                                                    |
| 🖻 🗀 Before Message Sent to this Connection                                                                                                    |
| 🖻 🖘 Set TAS for Group Screen                                                                                                    |
| – 🖉 lf. ( {Result} {On Test} {Value List Test Code} {NOT} = "" ) {AND} ( {Specimen User Field 15} {Contains} "Group" ) {AND} ( {Specimen User Field 15} {Contains} "Screen" ) |
| — ♥ Then: {Set} {Test Code Sub ID} {On Test} {Value ListTest Code} = "TAS"                                                                                                    |
| - • Else:                                                                                                    |

### Appendix E: Echo Testing Templates

#### **Table 3: Echo Testing Templates**

| Template Name | Selected Fields                    | VBECS Test                         | Test Component       |
|---------------|------------------------------------|------------------------------------|----------------------|
| Group         | Group-Anti-A-EW<br>Group-Anti-B-EW | Patient ABO/Rh                     | Anti-A<br>Anti-B     |
|               | Group-A1 Cells-EW                  |                                    | A1 Cells             |
|               | Group-B Cells-EW                   |                                    | B Cells              |
|               | Group-Anti-D1-EW                   |                                    | Anti-D               |
|               | Group-Anti-D2-EW                   |                                    |                      |
|               | Group-Mono Ctrl-EW                 |                                    | D Control            |
|               | Group-Group Interp                 |                                    | ABO Interp Rh Interp |
| Group2        | Group2-Anti-A-EW                   | Patient ABO/Rh                     | Anti-A               |
|               | Group2-Anti-B-EW                   |                                    | Anti-B               |
|               | Group2-A1 Cells-EW                 |                                    | A1 Cells             |
|               | Group2-B Cells-EW                  |                                    | B Cells              |
|               | Group2-Anti-D1-EW                  |                                    | Anti-D               |
|               | Group2-Anti-D2-EW                  |                                    |                      |
|               | Group2-Mono Ctrl-EW                |                                    | D Control            |
|               | Group2-Group Interp                |                                    | ABO Interp Rh Interp |
| Screen        | Screen-Screen 1-EW                 | Antibody Screen                    | Screening Cells1     |
|               | Screen-Screen 2-EW                 |                                    | Screening Cells2     |
|               | Screen-Screen 3-EW                 |                                    | Screening Cells 3    |
|               | Screen-Screen Interp               |                                    | ABS Interp           |
| Group Screen  | Group-Anti-A-EW                    | Type and Screen                    | Anti-A               |
|               | Group-Anti-B-EW                    |                                    | Anti-B               |
|               | Group-A1 Cells-EVV                 |                                    | A1 Cells             |
|               | Group-B Cells-EVV                  |                                    | B Cells              |
|               | Group-Anti-D1-EW                   |                                    | Anu-D                |
|               | Group Mono Ctrl EW                 |                                    | D Control            |
|               | Group-Group Intern                 |                                    | ABO Intern Rh Intern |
|               | Screen_Screen 1_EW                 |                                    | Screening Cells1     |
|               | Screen-Screen 2-EW                 |                                    | Screening Cells?     |
|               | Screen-Screen 3-EW                 |                                    | Screening Cells 3    |
|               | Screen-Screen Interp               |                                    | ABS Interp           |
| DAT           | DAT-DAT Rxn-EW                     | DAT IgG                            | laG                  |
|               | DAT-DAT Interp                     | 0                                  | DAT IgG Interp       |
| Crossmatch    | Crossmatch-IgG XM-EW               | Crossmatch                         | AHG                  |
|               | Crossmatch-Crossmatch              |                                    | XM Interp            |
|               | Interp                             |                                    |                      |
| Confirm       | Confirm-Anti-A-EW                  | Unit ABO/Rh Confirmation           | Anti-A               |
|               | Confirm-Anti-B-EW                  |                                    | Anti-B               |
|               | Confirm-Anti-D-EW                  |                                    | Anti-D               |
|               | Confirm-Mono Ctrl-EW               |                                    | D Control            |
|               | Confirm-Confirm Interp             |                                    | ABO Interp Rh Interp |
| Weak D        | Weak D-Anti-D-EW                   | Patient and Unit Weak D            | Anti-D               |
|               | Weak D-Weak D Interp               | -                                  | Weak D Interp        |
| Ag_CcEe       | Ag_CcEe-Anti-C-EW                  | Patient and Unit Antigen           | Anti-C               |
|               |                                    | i yping                            |                      |
|               | Ag_Ccee-Anti-c-EW                  |                                    | Anti-C               |
|               |                                    | Detient and Linit Antine           | Anti-C               |
|               |                                    | Patient and Unit Antigen<br>Typing | Anti-C               |
| Ag_c RH4      | Ag_c RH4-Anti-c-EW                 | Patient and Unit Antigen           | Anti-c               |
| Ag E RH3      | Ag E RH3-Anti-E-EW                 | Patient and Unit Antigen           | Anti-E               |
| -             |                                    | Typing                             |                      |

| Template Name | Selected Fields      | VBECS Test                         | Test Component |
|---------------|----------------------|------------------------------------|----------------|
| Ag_e RH5      | Ag_e RH5-Anti-e-EW   | Patient and Unit Antigen<br>Typing | Anti-e         |
| Ag_Kell       | Ag_Kell-Anti-Kell-EW | Patient and Unit Antigen<br>Typing | Anti-K         |

### Appendix F: CA SDM Support Ticket Template

Please use the following to complete your ticket:

- **REDACTED**
- Add additional information as required.

#### Appendix G: Validation Planning and Example Test Scenarios

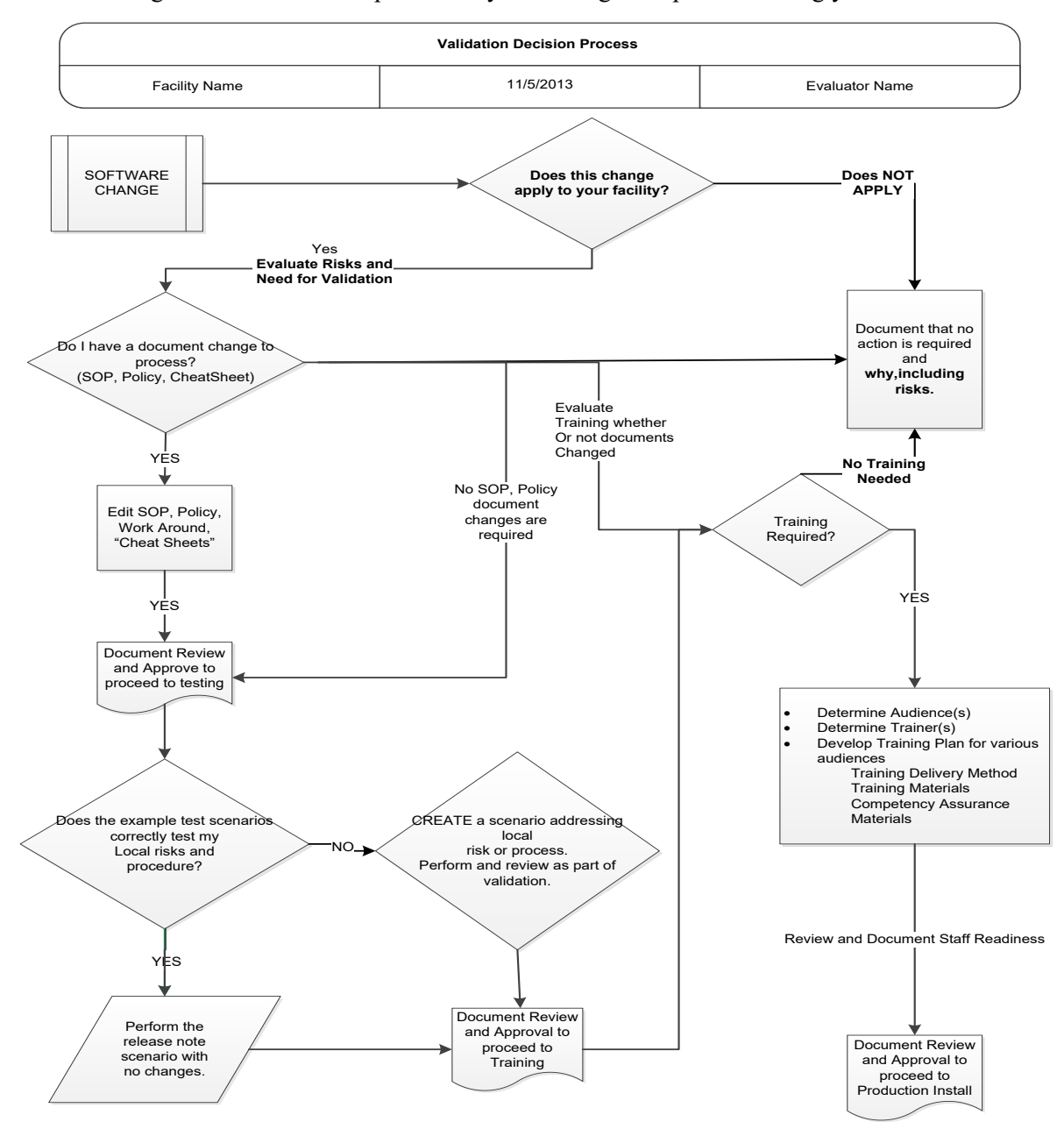

The following is a flowchart to help assess any one change and plan accordingly.

These are examples of test scenarios. Each site is responsible for evaluating changes for their intended use, assess risk, and for establishing additional validation test scenarios.

All test scenarios have a suggested user role, this may require adjustment to align with the patient or unit data selected to execute the scenario. Process any overrides as well, based on patient or unit selection.

\*The Expected Outcome numbering corresponds to the Step number where the change verification appears.

### **Test Group One: Al interface disabled**

Test Objective: Demonstrate that the system will reject test results sent from automated instrument if the Automated Instrument interface is disabled.

**Option: VBECS Administrator, Automated Instrument Interface** 

At least one instrument available in any division and configured for connection with VBECS via Instrument Manager.

Note: This may be executed at only one division if VBECS is used in a multidivisional configuration as the interface is enabled/disabled for all or none.

| Data                | <ul> <li>Before beginning, verify current configuration, activity, and status of the existing interfaces, VistALink, and CPRS in your test account.</li> <li>Make sure that the VBECS-OERR HL7 link in VistA is NOT shutdown.</li> <li>1. Create RBC and TAS orders in CPRS and accept them in VBECS.</li> </ul>                                                                                                    |
|---------------------|----------------------------------------------------------------------------------------------------|
| User                | VBECS Administrator access is required to configure the AUTOMATED TESTING interface.<br>No specific user role is required to process TAS and RBC orders in VBECS.                                                                                                    |
| Steps               | <ol> <li>Log into VBECS Administrator:</li> <li>Disable the AUTOMATED TESTING interface using Configure Interfaces option.</li> <li>A message appears (You are about to disable Auto Instrument Interface. It will cause VBECS to stop sending and receiving messages via that interface. Continue?), Click Yes.</li> <li>Close the window as all fields are disabled.</li> <li>Perform TAS test on the instrument and send results of testing to VBECS</li> </ol> |
| Expected<br>Outcome | <ol> <li>Verify that after sending test results from an instrument fails it is possible to complete TAS<br/>test using manual testing grids and subsequently issue and transfuse blood unit to a patient.</li> </ol>                                                                                                    |
| Reports:            | 6. Review the Audit Trail report for changes to the interface.                                                                                                    |

### Test Group Two: Verify AI individual test(s)

**Test Objective:** Demonstrate that the system will allow the selected user role to perform normal workflow activities using your local blood bank testing instrument.

Note: Validate all tests that are performed at your site using an automated instrument.

### 277

Prior to initiating any testing of the automated instrument interface, see the VistA Blood Establishment Computer Software (VBECS) 2.2.0 Technical Manual-Security Guide for instructions for configuring your local instrument and Data Innovations Instrument Manager.

### ???

Configure your Test UID to clearly differentiate from a Production UID during your validation, for example, production is 1234567890, with 123 being your consistent prefix, change 123 or 12 to TS or TST or 999. Please change the Numeric Identifier for the Blood Bank Accession Area in your site Test Account.

Enable Automated Instrument Interface in VBECS Admin if it was disabled while performing testing in Test Group One.

Verify your VBECS processes with the Automated Instrument interface. Your local test plan will demonstrate that the system will perform normal daily work per your local policies, procedures and local validation plan that may include:

Blood Units: Automated Instrument or via the short cut key

- ABO-Rh confirmation
- Unit Antigen Typing or Repeat

Patients: Automated Instrument or via the short cut key

- Perform a Type and Screen test (ABS and ABS with Auto-control only)
- Perform crossmatch tests: Serologic (Selected in Blood Units: Select Units before testing.\*)
- Patient Tests:
  - ABO/Rh or Repeat
  - Antibody Screen or Repeat
  - Direct Antiglobulin Test or Repeat
  - Antigen Typing or Repeat
- Overrides, (ABO/Rh Discrepancy, Crossmatch incompatible: Give with Medical Director Approval)
- Report data from these actions is available for retrieval.
  - Testing Worklist Report Patient History Report Unit History Report
    - Exception Report (ABO/Rh Discrepancy, Give with Medical Director Approval)

\*Remember to click NO to proceeding to the serologic crossmatch when selecting units for automated instrument testing.

#### Test Group 2 Scenario 1: Verify AI TAS test

**Note:** the Type and Screen (TAS) is a combination of two tests and may be saved as individual tests without completing the TAS as a whole.

| Data                | VBECS: Select a patient.<br>CPRS: Place a Type and Screen (TAS) order for the patient<br>LAB: Accession the order<br>VBECS: Accept the order. (Orders, Accept Orders)                                                                                                    |  |
|---------------------|----------------------------------------------------------------------------------------------------|--|
| User                | No specific user role is required to process TAS order in VBECS.                                                                                                    |  |
| Steps               | <ol> <li>User checks the Patient testing list to make sure the order is accepted in VBECS and appears<br/>on the Pending Task List (PTL). (Patient, Patient Testing, Diagnostic Tests).</li> <li>Close the PTL.</li> <li>Process the specimen on the instrument using the recommended TAS template for that<br/>instrument. Complete all work needed to transmit the information to VBECS.</li> <li>Select Patients, Automated Instrument to review TAS results.</li> <li>Select the specimen UID, scanning the UID is preferred.</li> <li>Review TAS test results.</li> <li>Accept only the ABS or ABO/Rh test. Close the window.</li> <li>Open the PTL.</li> <li>Try to select TAS on PTL and complete testing on it manually.</li> <li>Open the Automated instrument window and accept the second part of TAS.</li> <li>Close the automated instrument window.</li> <li>Check Reports</li> </ol> |  |
| Expected<br>Outcome | <ol> <li>Verify that the specimen UID is selectable by scanning, entry or patient selection</li> <li>Verify that the correct test results appear on the Automated Instrument review list.</li> <li>Verify that the TAS appears on the PTL with a status of "Instrument Results Pending Review".</li> <li>Verify that system prevents user from completing TAS since they are still pending results from an instrument for it.</li> <li>Verify that the results and comments appear as expected on the reports:         <ul> <li>Testing Worklist Report</li> <li>Patient History Report</li> <li>Exception Report</li> </ul> </li> </ol>                                                                                                    |  |

| Test Group 2 Scenario 2: Verify AI serologic crossmatch test |                                                                                                    |  |
|--------------------------------------------------------------|----------------------------------------------------------------------------------------------------|--|
|                                                              | VBECS: Select a patient.<br>CPRS: Place a Type and Screen (TAS) order and Red Blood Cell order for the patient<br>LAB: Accession the orders                                                                                                    |  |
|                                                              | VBECS: Accept the order. (Orders, Accept Orders)                                                                                                    |  |
|                                                              | Process the TAS to completion.                                                                                                    |  |
| Data                                                         | <ul> <li>Select a blood unit for a selected patient*:</li> <li>Previously entered into the division's inventory (Blood Units, Incoming Shipment)</li> <li>ABO compatible</li> </ul>                                                                                                    |  |
|                                                              | <ul> <li>May be available or selected for another patient (available, selected, crossmatched)<br/>status.</li> </ul>                                                                                                    |  |
|                                                              | May or may not trigger selection overrides                                                                                                    |  |
|                                                              | *Remember to click NO to proceeding to the serologic crossmatch when selecting units for automated instrument testing.                                                                                                    |  |
| User                                                         | No specific user role is required to process crossmatch test in VBECS.                                                                                                    |  |
| Stons                                                        | <ol> <li>Process the component unit's specimen on the instrument using the recommended template<br/>for that instrument. Complete all work needed to transmit the information to VBECS.</li> <li>Select Patients, Automated Instrument to review crossmatch results.</li> <li>Select the specimen UID, scanning the UID is preferred.</li> </ol> |  |
| •                                                            | <ol> <li>Review results, select compatibility and accept crossmatch result.</li> <li>Brint or do not print too as desired.</li> </ol>                                                                                                    |  |
|                                                              | <ol> <li>Accept the test and close the automated instrument window.</li> <li>Check Reports.</li> </ol>                                                                                                    |  |
| Expected                                                     | <ul><li>4. Verify that crossmatch results sent from an instrument show correctly on the screen.</li><li>7. Verify that the results and comments appear as expected on the reports:</li></ul>                                                                                                    |  |
|                                                              | Testing Worklist Report                                                                                                    |  |
| Outcome                                                      | Patient History Report (interpretations only).                                                                                                    |  |
|                                                              | Exception Report                                                                                                    |  |

### Test Group 2 Scenario 3: Verify AI patient diagnostic tests

(ABO/Rh, Antibody Screen, Direct Antiglobulin Test, Patient Antigen Typing, and the reflex test)

| Data                | VBECS: Select a patient.<br>CPRS: Place a diagnostic test order for the patient<br>LAB: Accession the order<br>VBECS: Accept the order. (Orders, Accept Orders)                                                                                                    |  |
|---------------------|----------------------------------------------------------------------------------------------------|--|
| User                | No specific user role is required to process diagnostic tests in VBECS.                                                                                                    |  |
| Steps               | <ol> <li>User checks the Patient testing list to make sure the order is accepted in VBECS and appears<br/>on the Pending Task List (PTL). (Patients, Patient Testing, Diagnostic Tests).</li> <li>Close the PTL.</li> <li>Process the specimen on the instrument using the recommended testing template for that<br/>instrument. Complete all work needed to transmit the information to VBECS.</li> <li>Select Patients, Automated Instrument to review test results.</li> <li>Select the specimen UID, scanning the UID is preferred.</li> <li>Review and accept test results</li> <li>Close the automated instrument window.</li> <li>Check reports.</li> </ol> |  |
| Expected<br>Outcome | <ol> <li>Verify that the specimen UID is selectable by scanning, entry or patient selection.</li> <li>Verify that patient test results sent from an instrument show correctly on the screen.</li> <li>Verify that the results and comments appear as expected on the reports:         <ul> <li>Testing Worklist Report</li> <li>Patient History Report</li> <li>Exception Report</li> </ul> </li> </ol>                                                                                                    |  |

| Test Group 2 Scenario 4: Verify AI blood unit tests |                                                                                                    |  |
|-----------------------------------------------------|----------------------------------------------------------------------------------------------------|--|
| Data                                                | VBECS: Select a blood unit previously entered into the division's inventory (Blood Units, Incoming Shipment).<br>For ABO/Rh Confirmation testing on the instrument, unit should be in a Limited status.<br>For Unit Antigen Typing, the unit may or may not have been confirmed.                                                                                                    |  |
| User                                                | No specific user role is required to process blood unit tests in VBECS.                                                                                                    |  |
| Steps                                               | <ol> <li>Process the component unit's specimen on the instrument using the recommended template<br/>for that instrument. Complete all work needed to transmit the information to VBECS.</li> <li>Select Blood Units, Automated Instrument to review test results.</li> <li>Select the blood component unit's Donor Identification Number (DIN), scanning the DIN is<br/>preferred.</li> <li>Select the product code (if there are multiple blood units with the same product code)</li> <li>Review the transmitted blood unit test.</li> <li>Accept the test and close the automated instrument window.</li> <li>Check Reports</li> </ol> |  |
| Expected<br>Outcome                                 | <ul> <li>5. Verify that blood unit test results show correctly on the screen.</li> <li>7. Verify that the results and comments appear as expected on the reports: <ul> <li>Testing Worklist Report</li> <li>Unit History Report (interpretations only).</li> <li>Exception Report</li> </ul> </li> </ul>                                                                                                    |  |